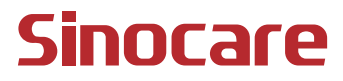

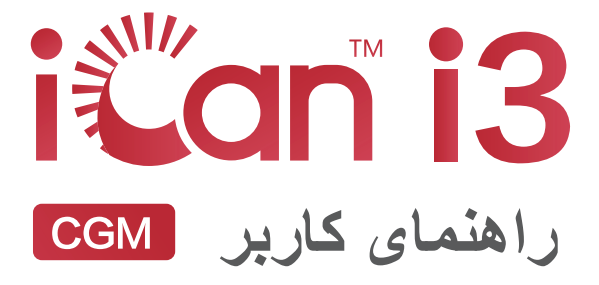

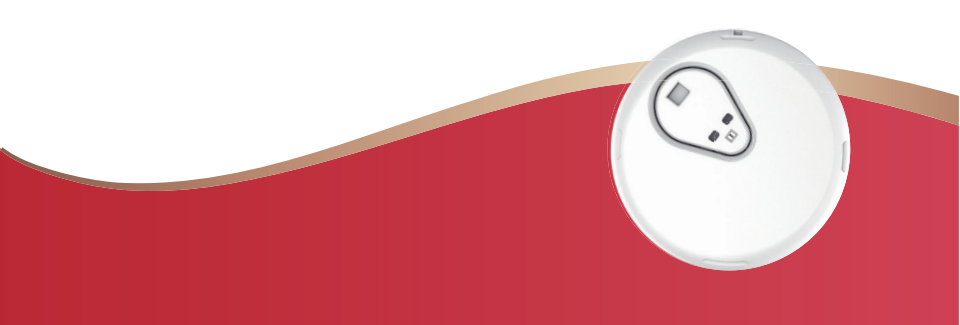

#### فهرست مطالب

| 1  | تذكرات قانوني                                        |
|----|------------------------------------------------------|
| 2  | اطلاعات ایمنی مهم                                    |
| 3  | شروع کار با سیستم پایش مداوم گلوکز (iCan Health (CGM |
| 4  | منابع                                                |
| 6  | بخش 1: بررسی کلی سیستم                               |
| 7  | 1.1 توصيف سيستم                                      |
| 9  | 1.2 هدف مورد نظر                                     |
| 10 | 1.3 ايمنى كاربر                                      |
| 18 | بخش 2: سنسور خود را راهاندازی کنید                   |
| 19 | 2.1 سنسور را آماده کنید                              |
| 24 | 2.2 محل قرارگیری سنسور                               |
| 25 | 2.3 سنسور خود را با فرستنده هماهنگ کنید              |
| 27 | 2.4 سنسور خود را بکار بگیرید                         |
| 32 | 2.5 گرم شدن سنسور                                    |
| 33 | بخش 3: از نتایج iCan i3 CGM خود اطلاع پیدا کنید      |
| 34 | 3.1 بررسى كلى صفحەنمايش                              |
| 34 | 3.2 اطلاعات گلوکز                                    |
| 39 | 3.3 موقعیتیابی و نوار وضعیت                          |
| 39 | 3.4 رویدادها                                         |
| 41 | 3.5 ھئىدار ھا                                        |
| 46 | 3.6 دستر سى                                          |
|    |                                                      |

| 49 | بخش 4: تصمیمگیریهای درمانی                                         |
|----|--------------------------------------------------------------------|
| 50 | 4.1 با متخصصان مراقبتهای بهداشتی خود (HCPs) صحبت کنید              |
| 50 | 4.2 چه زمانی باید از دستگاه انداز مگیری گلوکز خون خود استفاده کنید |
| 50 | 4.3 استفاده از CGM خود برای تصمیمگیری های درمانی تان               |
| 52 | بخش 5: پايان كار با سنسور                                          |
| 53 | 5.1 به جلسه سنسور خود پايان دهيد                                   |
| 54 | 5.2 سنسور را بردارید                                               |
| 54 | 5.3 کار با سنسور جدید خود را شروع کنید                             |
| 55 | پيوست A: عيبيابي                                                   |
| 58 | پیوست B: امنیت و سفر ہوایی                                         |
| 59 | پيوست C: مراقب CGM خود باشيد                                       |
| 63 | پیوست D: اطلاعات فنی                                               |
| 71 | پيوست E: نمادهاي برچسب.                                            |
| 74 | پيوست F: هشدار ها، لرزشها و صداها                                  |
| 80 | واژهنامه                                                           |
|    |                                                                    |

## تذكرات قانونى

©Sinocare Inc. Sinocare iCan 2024 علامت تجاری شرکت .Sinocare Inc ثبت شده در ایالات متحده و شرکت بین المللی ثبت اختر اعات در دست بر رسی است. تمام حقوق محفوظ است. تمام علائم تجاری و حق چاپ متعلق به صاحبان مربوطه می باشد.

علامت کلمه و لوگوهای Bluetooth SIG, Inc<sup>®</sup> علائم تجاری ثبتشده شرکت Bluetooth SIG, Inc. هستند و هرگونه استفاده از این علائم توسط شرکت Sinocare Inc. تحت لیسانس است. سایر علائم و نامهای تجاری متعلق به صاحبان مربوطه می اشد.

Apple، لوگوی iPhone، Apple او iPod touch علائم تجاری شرکت .Apple Inc هستند که در ایالات متحده و سایر کشور ها ثبت شدهاند. APP Store علامت خدماتی شرکت .Apple Inc است.

Android علامت تجاری شرکت Google LLC است. Google Play و لوگوی Google Play و لوگوی Google علائم تجاری شرکت Google LLC

#### اطلاعات ايمنى مهم

قبل از استفاده از سیستم پایش مداوم گلوکز iCan i3 (CGM)، دستور العملهای موجود در دفترچه دستور العملهای استفاده را مطالعه کنید. دفترچه دستور العملهای استفاده شامل اطلاعات ایمنی مهم و دستور العملهای استفاده را مطالعه کنید. دفترچه دستور العملهای استفاده شامل اطلاعات چگونگی استفاده از اطلاعات iCan i3 CGM خود برای کمک به مدیریت دیابتتان گفتگو کنید. عدم استفاده از سیستم iCan i3 CGM و اجزای آن طبق دفترچه دستور العملهای استفاده و تمام موارد مصرف، موارد منع مصرف، هشدارها، اقدامات پیشگیرانه و احتیاطها ممکن است موجب ناآگاهی از هیپوگلیسمی شدید (گلوکز خون پایین) یا هایپرگلیسمی (گلوکز خون بالا) و/یا CGM با علائم یا انتظار ات شما مطابقت ندارند، برای تصمیمگیری در مورد درمان دیابت خود، از روش گلوکز خون (BG) نوک انگشتی با استفاده از دستگاه اندازه مگیری خون خون خود کمک بگیرید. در صورت لزوم، درصدد دریافت مواقی می اشدید. برای تصمیمگیری در مورد درمان دیابت خود کمک بگیرید. در صورت لزوم، درصدد دریافت ما اقدامات پیشگیرانه و مادی ها مکن است

هر حادثه جدی که در رابطه با iCan i3 CGM رخ داده است باید به Sinocare و مقام صلاحیتدار کشور عضوی که در آن مستقر هستید، گزارش شود.

# شروع کار با سیستم پایش مداوم گلوکز (CGM) iCan Health

سیستم پایش مداوم گلوکز (که از این به بعد CGM نامیده میشود) تصویر کاملتری از کنترل گلوکز شما نسبت به صرفاً پایش گلوکز خون (BG) شما میدهد. با استفاده از یک سنسور شما میتوانید هر ۲۴ ساعت تا ۴۸۰ خوانش گلوکز (SG) خود را دریافت کنید و شکاف بین چکهای BG را پر کنید. هشدار های CGM، شما را از مقادیر بالا و پایین گلوکز آگاه میکند. نمودار ها و فلش های روند سرعت و جهت حرکت سطوح گلوکز شما را نشان میدهند. این دفترچه دستور العمل های استفاده (که راهنمای کاربر نیز نامیده میشود) برای کمک به شما را نه شده است. برای کمک به شما در اینش مداوم گلوکز (CGM) فوکز آلو ارا نه شده است. برای کمک به شما در ابتدای راهنمای کاربر و نمایه در انتهای آن استفاده کنید. همچنین، انتهای راهنمای کاربر واژهنامهای از اصطلاحات وجود دارد.

جدول زیر برخی از اصطلاحات، قواعد و مفاهیم مورد استفاده در این راهنمای کاربر را شرح میدهد.

| قاعدہ شر         | شرح                                                                                                    |
|------------------|----------------------------------------------------------------------------------------------------|
| نكته اطلا        | اطلاعات مفید اضافی را ارائه میدهد.                                                                                                    |
| شما<br>احتياط صد | شما را از یک خطر بالقره آگاه میکند که در صورت عدم اجتناب، ممکن است منجر به آسیب جزئی یا متوسط یا<br>صدمه به تجهیزات شود.                                                      |
| شما<br>ھشدار     | شما را از یک خطر بالقره الگاه میکند که در صورت عدم اجتناب، میتواند منجر به مرگ یا آسیب جدی شود.<br>همچنین، ممکن است واکنش های نامطلوب جدی احتمالی و خطرات ایمنی را توصیف کند. |
| متن بولدشده برای | برای نشان دادن آیتمها و گزینههای صفحهنمایش. برای مثال، «بعدی را برای ادامه انتخاب کنید»                                                                                       |

### منابع

### **آموزش:** آموزشهای ما شما را طی اولین دوره کار با سنسورتان راهنمایی میکند، از جمله انتخاب یک دستگاه نمایشگر، نحوه قرارگیری سنسور و استفاده از هشدارها. این آموزشها در وبسایت: iCan-cgm.com موجود است.

ويديوهاى درون اپليكيشن:

یک ویدیوی درون اپلیکیشنی وجود دارد که میتواند به شما آموزش لازم را بدهد: • بررسی کلی: ببینید چگونه CGM شما نشان میدهد گلوکز سنسور شما اکنون کجاست، کجا میرود و کجا بوده است

قرار دادن سنسور: نحوه قرار دادن سنسور را به شما آموزش میدهد.

شما میټوانید وقتی اپلیکیشن خود را راهاندازی میکنید یا هر زمان که بخواهید، این ویدیوها را از **تنظیمات > راهنما > ویدیوها** تماشا کنید.

راهنماها:

• راهنمای مرجع سریع: نحوه راهاندازی دستگاه نمایشگرتان، قرارگیری سنسور و شروع اولین دوره کار با سنسورتان را به شما آموزش میدهد. میتوانید آن را در جعبه iCan خود پیدا کنید.

• دستورالعملهای استفاده (راهنمای کاربر): این راهنمای کاربر دایر هالمعارف شماست. این راهنما جامعترین بررسی کلی از سیستم iCan، دقیقترین قابلیتها، اطلاعات ایمنی مهم و بسیاری موارد دیگر را در اختیار شما قرار میدهد.

میتوانید هر دو راهنما را دانلود کنید یا نسخه چاپی آنها را بخواهید: PDF آنها را از -iCan cgm.com دانلود کنید

نسخه رايگان آنها را از طريق ايميل: iCansupport@sinocare.com درخواست كنيد.

Sinocare ایمیل مراقبت از مشتری را برای پشتیبانی ارائه میدهد. اگر با مشکلی مواجه شدید، آن را به iCansupport@sinocare.com گزارش دهید. هنگام ارسال درخواست، لطفاً مطمئن شوید شماره سریال دستگاهتان در ایمیلتان درج شده است. شماره سریال روی پاکت کیت سنسور شما درج شده است.

| اطلاعات تماس          |                          |
|-----------------------|--------------------------|
| ایمیل مراقبت از مشتری | iCansupport@sinocare.com |
| وبسايت                | iCan-cgm.com             |

# بخش 1: بررسى كلى سيستم

- توصيف سيستم
- هدف مورد نظر
  - ایمنی کاربر

#### 1.1 توصيف سيستم

از اینکه سیستم پایش مداوم گلوکز iCan i3 را انتخاب کردید (از این پس CGM نامیده میشود) سپاسگزاریم. سیستم iCan i3 CGM از سه جزء اصلی تشکیل شده است: پک سنسور، پک فرستنده بلوتوٹ کممصرف (BLE) و اپلیکیشن تلفن همراه (APP).

سیستم iCan i3 CGM سطوح گلوکز را بهصورت لحظهای به شما نشان میدهد و به شما امکان میدهد بهطور مداوم مقادیر گلوکز سنسور خود را در دستگاه تلفن همراه مورد نظرتان مشاهده کنید. این سیستم با اندازهگیری میزان گلوکز در مایع میان بافتی، گلوکز شما را هر ۳ دقیقه ردیابی میکند. سنسوری که در پوست شما قرار داده شده است، نتایج گلوکز را به فرستنده ارسال میکند و فرستنده این نتایج را به اپلیکیشن سیستم پایش مداوم گلوکز ملاطار (اپلیکیشن CGM) میفرستد. سپس، اپلیکیشن سطوح گلوکز و روند طولانی مدت گلوکز شما را نشان میدهد. همچنین، اگر گلوکز شما در یک محدوده ناایمن قرار داشته باشد یا پیشینیی میشود در آن قرار گیرد، این اپلیکیشن هشدار هایی به شما میدهد.

iCan i3 CGM همچنین، روندها را تشخیص میدهد و الگوها را ردیابی میکند و به تشخیص هایپرگلیسمی و هیپوگلیسمی کمک میکند و مقدمات درمان کوتاممدت و بلندمدت آنها را فراهم میکند. تفسیر نتایج سیستم باید بر اساس روندهای گلوکز و چندین نتیجه متوالی طی زمان باشد. توجه: لطفاً قبل از استفاده از سیستم، تمام دستور العملهای ارائهشده در این دفترچه دستور العملهای استفاده را بخوانید.

### 1.1.1 اجزای دستگاه

| آنچه میبینید                                                   | چه نامیده میشود   | کاری که انجام میدهد                                                                                                    |
|----------------------------------------------------------------|-------------------|----------------------------------------------------------------------------------------------------|
|                                                                | پک سنسور          | این بسته استریل است که سنسور در آن قرار دارد.<br>پک سنسور برای یکبار استفاده طراحی شده است.                                                                                                    |
| سونيچ ايمنى<br>اپليكاتور<br>سنسور<br>(سوزن جمعشونده<br>بعداخل) | سنسور - اپليكاتور | سنسور - اپلیکاتور به شما کمک میکند سنسور را<br>زیر پوست خود قرار دهید. این قسمت شامل یک<br>سوزن است که برای سوراخ کردن پوست جهت<br>وارد کردن نوک سنسور انعطافه پذیر به پوست<br>استفاده میشود، اما پس از قرار دادن سنسور در زیر<br>پوست بعداخل مخطط جمع میشود. دنابر این، سوزنی<br>باقی نمیماند. سنسور تا ۱۵ روز قابل استفاده است.<br>بر ای دریافت جزئیات مربوط به نحوه استفاده از<br>سنسور به <b>فصل 2</b> مراجعه کنید. |
| فرستنده<br>موضع فرستنده                                        | پک فر ستنده       | فرستنده داخل سنسور چفت میشود و خوانش های<br>گلوکز را فوراً و بهصورت بیسیم به دستگاه<br>نمایشگر سازگار شما از طریق بلوتوث ارسال<br>میکند. هنگام استفاده از آن، نیازی نیست فرستنده را<br>از موضع آن خارج کنید.<br>برای دریافت جزئیات مربوط به نحوه استفاده از<br>فرستنده خود به فصل 2 مراجعه کنید.                                                                                                    |

### iCan Health CGM اپليكيشن 1.1.2

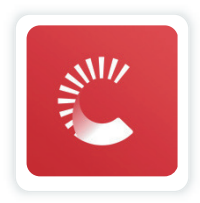

اپلیکیشن iCan Health CGM و ان مایشگر iCan i3 CGM عمل میکند و از دستگاههای Android و iOS (دستگاههای تلفن همراه) پشتیبانی میکند. این اپلیکیشن در Google Play (Android) و APP Store (iOS) موجود است. برای مشاهده لیستی از دستگاههای تلفن همراه هماهنگ با این اپلیکیشن، به وبسایت iCan-cgm.com مراجعه کنید. هشدار: از دست دادن هشدار های اپلیکیشن iCan Health CGM ممکن است منجر به عدم اطلاع از سطوح پایین و بالای گلوکز شود. دستور العملها و هشدار های ایمنی در دفترچه دستور العملهای استفاده را رعایت کنید تا مطمئن شوید هشدار های مورد انتظار را دریافت میکنید.

#### 1.2 هدف مورد نظر

سیستم پایش مداوم گلوکز یک دستگاه پایش مداوم گلوکز بهصورت لحظهای است که برای مدیریت دیابت افراد بزرگسال (سن ۱۸ سال و بالاتر) در نظر گرفته شده است. این سیستم جهت جایگزین شدن با آزمایش گلوکز خون نوک انگشتی برای تصمیمگیری در مورد درمان دیابت در نظر گرفته شده است. CGM همچنین، روندها را تشخیص میدهد و الگوها را ردیابی میکند و به تشخیص هایپرگلیسمی و هیپوگلیسمی کمک میکند و مقدمات درمان کوتامدت و بلندمدت آنها را فراهم میکند. تفسیر نتایج این سیستم باید براساس روندهای گلوکز و چندین خوانش متوالی طی زمان باشد.

CGM را میتوان با دستگاههای هوشمند نیز هماهنگ کرد که در آن کاربر بهصورت دستی بر اقدامات مربوط به تصمیمگیریهای درمانی نظارت میکند.

### 1.3 ایمنی کاربر

این بخش شامل اطلاعات ایمنی مهم مانند موارد مصرف، موارد منع مصرف، هشدار های ایمنی، واکنشهای نامطلوب احتمالی و نحوه محافظت از سیستم در برابر آسیبهای ناشی تابش پرتویی میشود.

#### 1.3.1 موارد منع مصرف

- اگر باردار هستید، دیالیز میکنید، ضربانساز کار گذاشته اید یا بیماری حاد دارید، از سیستم iCan i3 CGM استفاده نکنید. مشخص نیست چگونه شر ایط بیماری مختلف یا دارو های مورد استفاده در این شر ایط ممکن است ناد میت باشند.
   CGM تحت این شر ایط ممکن است نادرست باشند.
  - عدم استفاده از سیستم هنگام CT/MRI/دیاترمی

از سیستم iCan i3 CGM (سنسور ، فرستنده، گیرنده یا دستگاه تلفن همراه) هنگام تصویر برداری پرتو مغناطیسی (MRI)، اسکن توموگرافی کامپیوتری (CT) یا هنگام استفاده از روش درمانی عبور جریان الکتریکی فرکانس بالا برای تحریک تولید گرما در بافتهای بدن (دیاترمی) استفاده نکنید.

iCan i3 CGM در آن شرایط تست نشده است. میدانهای مغناطیسی و گرما میتوانند به اجزای iCan i3 CGM آسیب برسانند که این امر ممکن است باعث نمایش نتایج نادرست گلوکز در سنسور شود یا از ارسال هشدار ها جلوگیری کند. نمایش نتایج نادرست یا عدم ارسال اعلانهای هشدار توسط iCan i3 CGM ممکن است موجب ناآگاهی از شرایط گلوکز شدیداً پایین یا بالا شود.

برای بهر مبرداری حداکثر از کار با سنسور خود، توصیه میکنیم سعی کنید روش درمانی خود را نزدیک پایان دوره کار با سنسورتان برنامهریزی کنید تا از نیاز به سنسور اضافی جلوگیری کنید. لطفاً برای دریافت توصیههای مربوط به سایر روشهای پزشکی با پزشک خود مشورت کنید. هنگام انجام روش درمانی خود، دستگاه انداز مگیری گلوکز خون خود را همراه داشته باشید.

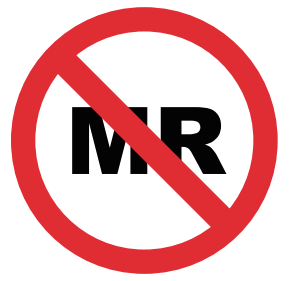

ناایمن در بر ابر پر تو های مغناطیسی

- اگر از اختلالات انعقادی رنج می رید یا از داروهای ضدانعقاد استفاده می کنید، از سیستم ICan i3 CGM استفاده نکنید.
  - 1.3.2 هشدارهای ایمنی

#### 1.3.2.1 هشدارهای عمومی

#### هشدارها:

- علائم هشدار پایین/بالا را نادیده نگیرید علائم هشداری که ممکن است بهدلیل گلوکز خون پایین یا بالا باشند، نادیده نگیرید. دستگاه انداز مگیری گلوکز خون خود را نزدیک خود نگه دارید. اگر علائمی دارید که با نتایج گلوکز سنسور مطابقت ندارند یا بهدرستی نتایج خود مشکوک هستید با انجام یک آز مایش نوک انگشتی با استفاده از دستگاه انداز مگیری گلوکز خون، نتیجه را بررسی کنید. اگر علائمی را تجربه میکنید که با نتایج گلوکز شما سازگار نیست، با متخصص مراقبتهای بهداشتی خود مشورت کنید.
  - تصمیم درمانی نگیرید، اگر....

اگر سیستم iCan i3 CGM شما عدد یا فلشی را نشان نمیدهد یا نتایج شما با علائم شما مطابقت ندارد، برای تصمیمگیری در مورد درمان دیابت خود از دستگاه اندازهگیری گلوکز خون خود استفاده کنید.

- هیچ تغییری مجاز نیست.
  بیمار کاربر مورد نظر است. هیچ تغییری در این تجهیزات مجاز نیست.
  - عدم استفاده اگر....

هشدار: اگر باردار هستید، دیالیز میکنید، ضربانساز کار گذاشتهاید یا بیماری حاد دارید، از سیستم iCan i3 CGM استفاده نکنید. مشخص نیست چگونه شرایط بیماری مختلف یا داروهای مورد استفاده در این شرایط ممکن است بار عملکرد سیستم تأثیر بگذارند. نتایج حاصله از iCan i3 CGM تحت این شرایط ممکن است نادرست باشند.

#### 1.3.2.2 ايليكيشن و دستگاه تلفن همراه

- هنگامی که یک سنسور جدید را راهاندازی میکنید، طی دوره ۲ ساعته آماده شدن سنسور هیچ نتیجه یا هشدار CGM دریافت نمیکنید. برای تصمیمگیری در مورد درمان دیابت خود از دستگاه انداز مگیری گلوکز خون استفاده کنید.
- مطمئن شوید بلوتوث روشن است، حتی اگر دستگاه تلفن همراه شما در حالت هو اپیما باشد. اگر بلوتوث خاموش باشد، اطلاعات یا هشدار های مربوط به گلوکز سنسور را دریافت نخواهید کرد.
- اگر صفحه نمایش یا اسپیکر های دستگاه تلفن همر اه شما آسیب دیده است، از اپلیکیشنiCan Health CGM استفاده نکنید. اگر دستگاه تلفن همر اه شما آسیب ببیند یا گم شود، ممکن است هشدار های گلوکز سنسور را دریافت نکنید و اطلاعات گلوکز سنسور به رستی نشان داده نشوند.
- هشدار های اپلیکیشن iCan Health CGM را با اتصال هدفون از طریق هدفون خود دریافت خواهید کرد. اگر هدفونتان زمانی که از آن استفاده نمیکنید متصل باشد، ممکن است هشدار های گلوکز سنسور را نشنوید.
  - اگر دستگاه تلفن همراه شما مجدداً راهاندازی شود، اپلیکیشن iCan Health CGM ممکن است بهطور خودکار مجدداً راهاندازی نشود. اگر اپلیکیشن را مجدداً باز نکنید، ممکن است هشدار های گلوکز سنسور را دریافت نکنید. همیشه مطمئن شوید اپلیکیشن را پس از راهاندازی مجدد دستگاه تلفن همراه خود باز کنید.

#### 1.3.2.3 فرستنده

- در صورت مشاهده هرگونه ترکخوردگی، پوسته پوسته شدن یا آسیب به فرستنده از دستگاه استفاده نکنید. فرستنده آسیب دیده میتواند باعث آسیب هایی همچون شوک الکتریکی شود و ممکن است باعث شود iCan i3 CGM به رستی کار نکند.
  - اجازه ندهید کودکان یا حیوانات خانگی اجزای کوچک فرستنده را در دهان خود بگذارند. این محصول برای کودکان خردسال و حیوانات خانگی خطر خفگی دارد.
  - از فرستنده در مجاورت سایر تجهیزات الکتریکی که ممکن است باعث اختلال در عملکرد عادی سیستم شوند، استفاده نکنید. برای کسب اطلاعات بیشتر در مورد سایر تجهیزات الکتریکی که ممکن است عملکرد عادی سیستم را به خطر بیندازند، به پیوست D مراجعه کنید.
    - با فرستنده خود در حضور بیهوشکننده های قابل اشتعال یا گاز های انفجاری کار نکنید.
    - فرستنده را در سطل زباله های پزشکی دور نیندازید و آن را در معرض حرارت شدید قرار ندهید. فرستنده حاوی باتری است که ممکن است مشتعل و منجر به آسیب شود.

#### 1.3.2.4 سنسور

- نوک سنسور شکسته یا جداشده را نادیده نگیرید. نوک سنسور ممکن است زیر پوست شما باقی بماند. در صورت بروز این اتفاق، لطفاً با ایمیل مراقبت از مشتری یا متخصص مراقبتهای بهداشتی خود تماس بگیرید. اگر نوک سنسور زیر پوست شما شکست و نمیتوانید آن را ببینید، سعی نکنید آن را بردارید. درصدد دریافت کمک پزشکی حرفهای باشید یا با ایمیل مراقبت از مشتری ما تماس بگیرید.
  - iCan i3 CGM خود را در دمای ۲ تا ۳۰ درجه سانتیگراد نگهداری کنید. پک سنسور را در فریزر نگهداری نکنید.
    - از سنسور تاریخ انقضا گذشته استفاده نکنید، زیرا ممکن است نتایج نادرستی بدهد. تاریخ انقضای سنسور در قالب روز-ماه-سال روی برچسب بسته سنسور در کنار نماد ساعت شنی قرار دارد.
      - اگر بسته استریل آن آسیب دیده یا باز شده است از سنسور استفاده نکنید، زیرا ممکن است باعث عفونت شود.
      - بسته استریل را تا زمانی که آماده قرار دادن سنسور نیستید باز نکنید، زیر ا سنسور روباز ممکن است آلوده شده باشد.

 استفاده از روشهای پیشگیری از بارداری یا برچسبهای پوستی جهت انتقال دارو ممکن است بر عملکرد دستگاه تأثیر بگذارد. اگر واکنشهای پوستی به این سنسور دارید، با متخصص مراقبتهای بهداشتی خود تماس بگیرید و در مورد ادامه استفاده از این دستگاه با او صحبت کنید.

#### 1.3.2.5 خونريزى

- برای قرار دادن سنسور جهت رسیدن به مایع میان افتی، باید سوزن به لایه درم پوست که دارای رگهای خونی پر اکنده است، نفوذ کند.
- سوراخ شدن رگ های خونی توسط سوزن ممکن است باعث خونریزی شود. اگر سنسور در محل خیلی عمیقی از بدن قرار داده شود نیز ممکن است خونریزی رخ دهد. هنگام قرار دادن سنسور توسط اپلیکاتور اطمینان حاصل کنید فشار اضافی وارد نمیکنید.
  - در صورت خونریزی، موارد زیر را انجام دهید:
- با استفاده از گاز استریل یا پارچه تمیزی که در بالای سنسور قرار داده شده است، تا سه دقیقه فشار ثابتی وارد کنید.
  - اگر خونریزی متوقف شد، اپلیکیشن را به سنسور وصل کنید.
  - اگر خونریزی متوقف نشد، سنسور را بردارید و با استفاده از گاز استریل محل را تمیز کنید.
    سنسور جدید را در محل متفاوت، حداقل بهفاصله ۷ سانتیمتر (۳ اینچ) از محل خونریزی
    بکار ببرید.

1.3.3 اقدامات احتياطي

#### 1.3.3.1 اقدامات احتياطي عمومي

 از قرار دادن iCan i3 CGM خود در معرض اسپریهای حشر مکش و کرمهای ضدآفتاب خودداری کنید.

تماس با این محصولات مراقبت از پوست ممکن است به CGM شما آسیب برساند.

- از iCan i3 CGM در جکوزی استفاده نکنید.
- اگر متوجه تحریک پوستی قابل توجه در اطراف یا زیر سنسور خود شدید، سنسور را بردارید و استفاده از CGM را متوقف کنید. قبل از ادامه استفاده از CGM با متخصص مراقبتهای بهداشتی خود تماس بگیرید.
  - سیستم CGM برای یکبار استفاده طراحی شده است. استفاده مجدد از آن ممکن است باعث عدم نمایش نتیجه گلوکز و عفونت شود.
  - پایش نتایج محصول تنها میتواند بهعنوان مبنایی جهت تشخیص جانبی دیابت مورد استفاده قرار گیرد، نه بهعنوان مبنایی برای تشخیص بالینی.
    - اگر احساس سوزش مىكنيد يا هرگونه ناراحتى داريد، لطفاً فوراً CGMS را برداريد

#### 1.3.3.2 آزمايش گلوكز خون

سطوح گلوکز در مایع میان بافتی میتواند با سطوح گلوکز خون متفاوت باشد و ممکن است به این معنی باشد که نتایج گلوکز سنسور با گلوکز خون متفاوت است. ممکن است مواقعی که گلوکز خونتان بهسر عت درحال تغییر است متوجه این تفاوت شوید. بهعنوان مثال، پس از غذا خوردن، مصرف انسولین، یا ورزش کردن. اگر بهدرستی نتیجه خود مشکوک هستید، نتیجه را با انجام یک آز مایش نوک انگشتی با استفاده از دستگاه انداز مگیری گلوکز خون بررسی کنید.

#### 1.3.3.3 قبل از شروع كار آماده شويد

- قبل از قرار دادن سنسورتان، دستها و محل قرار دادن آن را تمیز و خشک کنید. دستهای خود را با آب و صابون بشویید، نه با ژل پاککننده، و قبل از باز کردن پک سنسور آنها را خشک کنید. اگر هنگام قرار دادن سنسور دستهای شما کثیف باشند، ممکن است محل قرار دادن به میکروب آلوده شود و عفونت کنید.
- محل قرار دادن سنسور را با دستمالهای الکلی تمیز کنید تا از عفونت جلوگیری شود.
  تا زمانی که پوست شما خشک نشده است، سنسور را در محل قرار ندهید. اگر محل قرار دادن سنسور شما تمیز و کاملاً خشک نباشد، خطر عفونت یا عدم چسبیدن کامل فرستنده وجود دارد.
  - مطمئن شوید اسپری های حشر مکش، کرمهای ضدآفتاب، عطر یا لوسیون روی پوست خود ندارید.
    - مواردی که قبل از قرار دادن سنسور باید بررسی شوند:
- محفاظ ایمنی را تا زمانی که اپلیکاتور آماده را روی پوست خود قرار دهید، قفل نگه دارید. اگر ابتدا با برداشتن محافظ ایمنی قفل آن را باز کنید، ممکن است با فشار دادن تصادفی دکمه قرار دادن سنسور در محل قبل از اینکه بخواهید به خودتان آسیب بزنید.
  - برای هر سنسور محل قرار دادن آن را تغییر دهید. استفاده مکرر از یک محل ممکن است اجازه ندهد پوست بهبود یابد و باعث ایجاد خراش یا تحریک پوستی میشود.
    - محل قرار گیری سنسور باید:
- حداقل ۷ سانتیمتر (۳ اینچ) با محل نصب پمپ انسولین یا محل تزریق آن فاصله داشته باشد؛
  - دور از محل کمربند، جای زخم، محل خالکوبیها، تحریکات پوستی و استخوانها باشد؛
    - جایی باشد که هنگام خواب ضربه نخورد، فشار داده نشود یا روی آن خوابیده نشود

#### 1.3.3.4 خطرات بالقوه مربوط به استفاده از سنسور

- عبور از ایستگاه بازرسی امنیتی در فرودگاه
- در صورت همراه داشتن iCan i3 CGM خود هنگام بازرسی بدنی در فرودگاه، از اداره امنیت حملونقل (TSA) بخواهید پس از بازرسی از کل بدنتان فقط یک بازرسی بصری از سنسور و فرستندهتان انجام دهند. اجزای سیستم iCan i3 CGM خود را در معرض دستگاههای اشعه ایکس قرار ندهید. تأثیر اسکنر بدن با استفاده از تکنولوژی تصویربرداری پیشرفته (AIT) و دستگاه اشعه ایکس بر iCan i3 CGM ارزیابی نشده است یا از آسیبی که ممکن است به آن وارد کند اطلاعی در دست نیست.
  - حمام کردن، دوش گرفتن و شنا کردن
- سنسور را میتوان حین حمام کردن و دوش گرفتن استفاده کرد، اما نه در جکوزی. قرار گرفتن سنسور در معرض گرمای طولانیمدت ممکن است به سنسور آسیب برساند یا باعث شود نتایج نادرستی ارائه دهد. همچنین، میتوانید در صورت همراه داشتن سنسور تا ۲ ساعت در عمق ۲.۵ متری شنا کنید (محافظتشده در برابر غوطهور شدن طولانیمدت در آب تا فشار معین: IP28). تجاوز از عمق یا زمان ممکن است به سنسور آسیب برساند یا نتایج نادرستی ارائه دهد.
  - واکنش های خفیف تا شدید قرار دادن سنسور بر بدن برای مثال، واکنش آلرژیک، خارش متوسط تا شدید، راش پوستی، التهاب پوست، خیز، سفتشدگی، خونریزی، علائم مربوط به محل قرار دادن سنسور، کبودی، درد، عفونت جزئی در محل قرار دادن سنسور، ناراحتی حین قرار دادن سنسور.
- هایپرگلیسمی یا هیپوگلیسمی
  عدم استفاده از iCan i3 CGM مطابق دفترچه دستور العملهای استفاده و تمام موارد مصرف،
  موارد منع مصرف، هشدارها، اقدامات پیشگیرانه و اختیاطها ممکن است منجر به ناآگاهی از
  هیپوگلیسمی شدید (گلوکز خون پایین) یا هایپرگلیسمی (گلوکز خون بالا) شود.
  عدم استفاده بهینه یا استفاده نادر ست از CGM

سیستم CGM حجم قابل توجهی از دادهها و اطلاعات را برای استفاده کاربران فراهم میکند. لطفاً دستورالعملها را بهطور کامل بخوانید و با متخصص مراقبتهای بهداشتی خود همکاری کنید تا بتوانید بهطور کامل از قابلیتهای سیستم CGM استفاده کنید و برنامه مدیریت و درمان دیابت خود را اختصاصی کنید.

# بخش 2: سنسور خود را راهاندازی کنید

- سنسور را آماده کنید
- محلى را انتخاب كنيد
- سنسور خود را با فرستنده هماهنگ کنید
  - سنسور خود را بکار بگیرید
    - گرم شدن سنسور

راهنمای کاربر پایش مداوم گلوکز CGM

2.1 سنسور را آماده کنید

# **2.1.1 قبل** از شروع کار، مطمئن شوید وسایل مورد نیاز خود را فراهم کردهاید. سیستم iCan i3 CGM:

- پک سنسور
- تاریخ انقضای روی پک سنسور را بررسی کنید. در صورتی که منقضی شدن تاریخ، از آن استفاده نکنید.
  - بسته استریل سنسور را تا زمانی که آماده قرار دادن سنسور در محل نیستید باز نکنید
    - پک فرستندہ
    - بررسی کنید ۸ رقم اول کدهای SN روی پک سنسور و پک فرستنده یکسان باشند
      - راهنمای شروع سریع
      - دستمال مرطوب الكلى
      - انداز مگیری گلوکز خون شما

آشنایی با سیستم iCan i3 CGM:

در استفاده از CGM تازهکار یا باتجربه باشید، باید راهنمای شروع سریع را مطالعه کنید و قبل از استفاده، آموزشهای درون اپلیکیشن را ببینید.

نیازمندی کاربر : کاربر دیابتی بزرگسالی که بتواند دفترچه دستور العملهای استفاده و راهنمای شروع سریعiCan i3 CGM را بخواند، بفهمد و آنها را رعایت کند، میتواند با خیال راحت از دستگاه استفاده کند.

#### 2.1.2 نصب و راهاندازی اپلیکیشن

مرحله ۱: راهاندازی اپلیکیشن روی اپلیکیشن iCan Health ضربه بزنید تا اپلیکیشن باز شود.

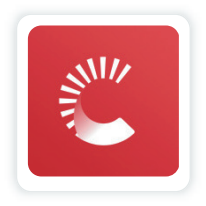

مرحله ۲: اعلان و دسترسی به موقعیت مکانی را فعال کنید

برای فعال کردن بلوتوث، دسترسی به موقعیت مکانی و دسترسی به اعلانها در دستگاه تلفن همراه خود، روی کلمه **«مجاز»** ضربه بزنید تا هشدار ها را از دست ندهید یا از سرویس بلوتوث محروم نشوید.

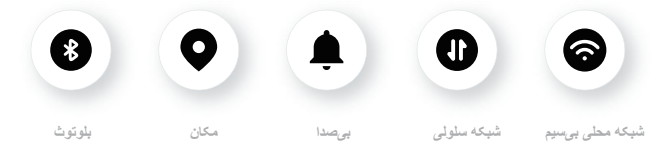

شبکه محلی بیسیم/شبکه سلولی: هنگام ایجاد و/یا ورود به حساب کاربری خود، اشتر اکگذاری دادهها و مشاهده آموز شهای مربوط به محصول و غیره به اینترنت نیاز است. بیصدا: اگر از حالت بیصدا استفاده میکنید، هشدار ها صدا یا لرزش ندارند، بلکه فقط نمایش داده میشوند. مکان: برای استفاده از بلوتوث، اپلیکیشن ممکن است درخواست دستر سی به مکان دستگاه شما ر ا بدهد. روی «مجاز» ضربه بزنید. بلوتوث: این اپلیکیشن از بلوتوث برای اتصال به فرستنده CGM استفاده میکند. اطمینان حاصل کنید بلوتوث را روشن کردهاید، در غیر این صورت هشدار یا اطلاعات CGM را دریافت نمیکنید.

تنظيمات توصيهشده دستكاه تلفن همراه

دستور العملهای دستگاه تلفن همر اه خود را ببینید تا با نحوه تغییر تنظیمات آن آشنا شوید. از موارد زیر در سیستم iCan Health APP خود استفاده کنید:

- بلوتوث روشن: فرستنده و اپليكيشن شما از طريق بلوتوث با هم ارتباط برقرار مىكنند.
- اگر بلوتوث روشن نباشد، هشدارها و نتایج iCan Health APP را دریافت نخواهید کرد.
  - اعلانها روشن:
  - اعلان های اپلیکیشن iCan Health را فعال کنید تا بتوانید هشدار دریافت کنید.
- مطمئن شوید اجازه میدهید اعلانهای اپلیکیشن iCan Health روی صفحهنمایش قفل شده شما نشان داده شوند.
- باتری شارژشده: اپلیکیشن باید همیشه در پس زمینه فعال باشد و ممکن است شارژ باتری شما را خالی کند. شارژ باتری را نگه دارید. اگر اپلیکیشن iCan Health APP در پس زمینه خاموش باشد، هشداری دریافت نمیکنید.
- دستگاه و اپلیکیشن روشن: اگر دستگاه تلفن همراه خود را مجدداً راهاندازی میکنید، اپلیکیشن iCan Health APP را مجدداً باز کنید.
- قابلیت صدا و هشدار را روشن کنید و مطمئن شوید دستگاه در حالت «مزاحم نشوید» نیست.
  اگر دستگاه خاموش باشد، صدای هیچ اعلانی از جمله هشدار اضطراری مربوط به سطح گلوکز پایین را نخواهید شنید.
  - صدای گوشی هوشمند را بهاندازه کافی بلند نگه دارید: مطمئن شوید میتوانید صدای هشدار ها را بشنوید.
  - فاصله بین فرستنده و تلفن هوشمند باید کمتر از ۶ متر باشد تا همیشه از ارتباط خوب بین تلفن هوشمند و فرستنده اطمینان حاصل شود.
- بهروزرسانی دستی: سیستم عامل دستگاه شما میتواند تنظیمات را تغییر دهد یا اپلیکیشن را خاموش کند. همیشه بهصورت دستی بهروزرسانی کنید و پس از آن تنظیمات صحیح دستگاه را تأیید کنید.
  - سازگاری: برای دریافت لیستی از دستگاههای تلفن همراه و سیستم عاملهایی که با اپلیکیشن iCan Health APP کار میکنند، به وبسایت iCan-cgm.com مراجعه کنید.

#### مرحله ٣: وارد شويد

اگر بهتازگی از اپلیکیشن iCan Health استفاده میکنید، باید یک حساب کاربری iCan جدید ایجاد کنید و دستور العملهای روی صفحهنمایش را دنبال کنید.

> اگر از قبل یک حساب کاربری دارید، نام کاربری و رمز عبور خود را وارد کنید. مرحله ۴: مرور آموزشها

در مرحله بعد، اپلیکیشن از شما میخواهد دستورالعملهای ایمنی از جمله ویدیویی آموزشی مربوط به نحوه استفاده از سیستم iCan را مرور کنید.

توجه: این مرور درون اپلیکیشنی سیستم iCan جایگزین دفترچه دستور العملهای استفاده نمی شود. قبل از استفاده از اپلیکیشن iCan Health، دفترچه دستور العملهای استفاده را بادقت بخوانید.

#### 2.1.3 تنظيمات سيستم

گزینه «**تنظیمات سیستم»** در زیر گزینه «**تنظیمات»** جایی است که میتوانید نمایه حساب خود مانند رمز عبور و ایمیلتان را تغییر دهید. **تغییر واحد اندازهگیری گلوکز مورد استفاده در سراسر اپلیکیشن (میلیگرم در دسیلیتر یا <b>میلیمول در لیتر)** روی گزینه «**تنظیمات سیستم**» ضربه بزنید و «**واحد اندازهگیری**» را انتخاب کنید. اگر تصمیم دارید از یک واحد اندازهگیری متفاوت با تنظیمات پیشفرض استفاده کنید، پیام تأییدی

ادر تصمیم دارید از یک واحد ادارهدیری متفوّط با تنظیفک پیشگرض اسفاده خلید، پیام کاییدی مشاهده خواهید کر د که به شما اطلاع میدهد واحد انداز مگیری تغییر کرده است.

تغيير ايميلتان

آدرس ایمیل شما برای ورود به حساب کاربریتان و همچنین برای برقراری ارتباطات مهم در مورد CGM شما استفاده میشود.

در اپلیکیشن، روی گزینه «**تنظیمات سیستم**» ضربه بزنید و «**تغییر آدرس ایمیل»** را انتخاب کنید. آدرس ایمیل جدیدی که میخواهید استفاده کنید وارد کنید و روی گزینه «**بعدی**» ضربه بزنید. از طریق آدرس ایمیل جدید خود یک کد تأیید دریافت خواهید کرد، آن را تایپ کنید و روی گزینه «**تأیید**» ضربه بزنید.

تغيير رمز عبورتان

ر مز عبور مناسب برای ایمن نگه داشتن اطلاعات شما مهم است. توصیه میکنیم هر ازگاهی رمز عبور خود را تغییر دهید، بهخصوص زمانی که فکر میکنید ممکن است رمز عبور شما به خطر افتاده باشد.

در اپلیکیشن، روی گزینه «**تنظیمات سیستم**» ضربه بزنید، «**تغییر رمز عبور**» را انتخاب کنید. آدرس ایمیلی را که برای ورود استفاده میکنید وارد کنید و روی گزینه «**ارسال**» ضربه بزنید، کد تأییدی برای شما ارسال میشود.

روی گزینه «**بعدی»** ضربه بزنید و رمز عبور جدید خود را وارد کنید.

رضايت دادهها

لطفاً رضایت دادهها را بررسی و اصلاح کنید. در اپلیکیشن، روی گزینه **«تنظیمات سیستم»** ضربه بزنید، **«رضایت دادهها»** را انتخاب کنید.

در اینجا میتوانید مجوز خود را برای اپلیکیشن بررسی کنید. علاومبر این، میتوانید دادههای تاریخی را بازیابی، اشتراکگذاری، بستهبندی یا حذف کنید.

# 2.2 محل قرار گیری سنسور

انتخاب یک محل راحت و مفید برای سنسور مهم است. در مورد محلهای ایدهآل برای قرارگیری سنسور با متخصصین مراقبتهای بهداشتی (HCP) صحبت کنید.

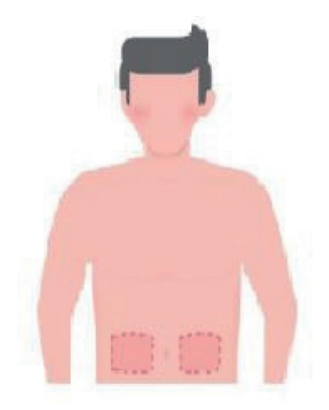

هشدان: محلهای دیگر را انتخاب نکنید. از آنجا که محلهای دیگر از نظر بالینی ارزیابی نشدهاند، نتایج سنسور گلوکز شما ممکن است نادرست باشند. توصیهها:

- محل قرار دادن سنسور را حداقل ۷ سانتیمتر (۳ اینچ) از محل نصب پمپ انسولین یا محل تزریق آن فاصله دهید.
- مطمئن شوید محل قرار دادن سنسور خشک، تمیز و عاری از لوسیون، عطر و دارو باشد. در صورت نیاز، محل مورد نظر را بتر اشید تا نوارچسب محکم در آن محل بچسبد.
  - از محل کمربند، جای زخم، محل خالکوبیها، تحریکات پوستی و استخوانها اجتناب کنید.
    اگر چسب سنسور پوست شما را تحریک میکند با متخصص مراقبتهای بهداشتی خود تماس بگیرید.
    - از یک محل برای ۲ سنسور، به صورت متوالی استفاده نکنید.

 برای کسب بهترین عملکرد سنسور و جلوگیری از کنده شدن آن، از ماهیچهها یا محلهای پوشیدمشده توسط لباس یا زیور آلات، محلهای دار ای پوست خشن یا بافت زخم، محلهایی که حین ورزش در معرض حرکات شدید بدنی قرار دارند یا از قسمتهای زیر کمربند یا روی خط کمر برای قرار دادن سنسور استفاده نکنید.

#### تمیز کردن:

 دستها را کاملاً با آب و صابون بشویید. محلی بر ای بکارگیری سنسور انتخاب کنید. محل قرار دادن سنسور را با الکل تمیز کنید. اجازه دهید محل مورد نظر در معرض هوا خشک شود.

## 2.3 سنسور خود را با فرستنده هماهنگ کنید

فرستندههای iCan i3 CGM از طریق بلوتوث با اپلیکیشن ارتباط برقرار میکنند، بنابراین قبل از استفاده از سیستم باید به اپلیکیشن متصل شوند. به این فرآیند «هماهنگ شدن» نیز میگویند. **مرحله ۱: راداندازی ایلیکیشن** 

جهت راهاندازی اپلیکیشن به بخش 2.1.2 مراجعه کنید، مطمئن شوید بلوتوث گوشی شما روشن است. برای هماهنگ شدن از طریق بلوتوث، باید امکان دسترسی به موقعیت مکانی داده شود.

#### مرحله ۲ : شماره سریال ۸ رقمی را بررسی کنید

پک سنسور و پک فرستنده به عنوان یک مجموعه بستهبندی می شوند و ۸ رقم اول شماره سریال هایشان (SN) مشترک می باشند. قبل از هماهنگ شدن، مطابقت ۸ رقم اول شماره سریال هایشان را بررسی کنید.

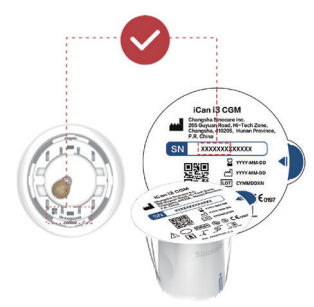

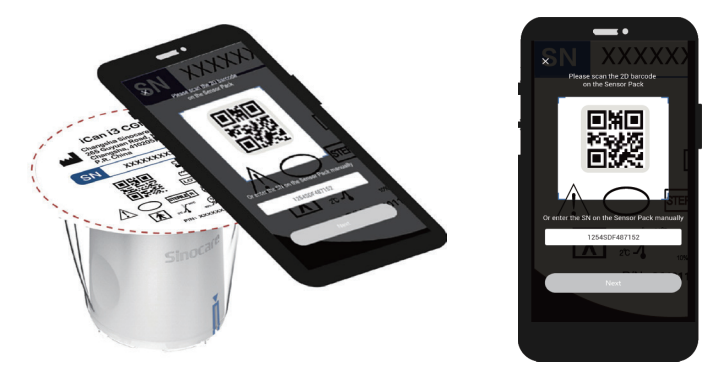

با مراجعه به مرحله ۴ از بخش 2.1.2، بارکد 2D شماره سریال واقع در برچسب پک سنسور را اسکن کنید یا با تایپ دستی، شماره سریال را بهصورت کامل در پک سنسور وارد کنید. شماره سریال منحصر به سنسور و فرستنده است، مطمئن شوید آن را صحیح وارد کردهاید. اگر شماره سریال اشتباه یا شماره سریالی از پک سنسور دیگر وارد کنید، نمیتوانید از iCan i3 CGM استفاده کنید یا ممکن است نتیجه گلوکز شما نادرست باشد.

#### مرحله ۴: هماهنگ شدن

این اپلیکیشن به شما نحوه اتصال سنسور به فرستنده را آموزش میدهد. برای بکارگیری CGM خود میتوانید دستور العملهای درون اپلیکیشنی زیر را دنبال کنید. هماهنگ شدن بهطور خودکار انجام میشود.

## 2.4 سنسور خود را بکار بگیرید

ردیاب سنسور داخل سنسور - اپلیکاتور قرار دارد. قبل از بکارگیری سنسور، با سنسور -اپلیکاتور آشنا شوید.

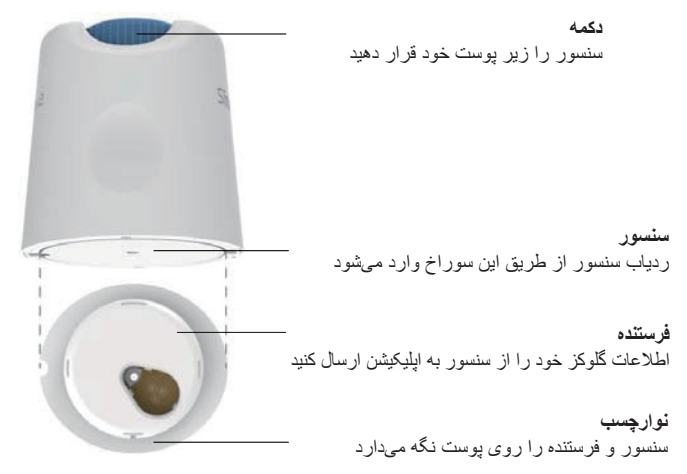

**مرحله ۱: پک سنسور را باز کنید** پک سنسوری که در **بخش 2.3** استفاده کردید، بردارید. اگر پک شکسته، آسیب دیده یا باز شده است، از آن استفاده نکنید. تا زمانی که برای بکارگیری سنسور آماده نشدهاید، پک را باز نکنید. <mark>هشدار:</mark> سنسور - اپلیکاتور حاوی یک سوزن است. داخل سنسور - اپلیکاتور را لمس نکنید یا آن را دوباره داخل پک سنسور قرار ندهید.

مرحله ۲: سنسور را بکار بگیرید

 علامت فلش آبی روی سنسور -اپلیکاتور را با علامت فلش آبی منطبق با آن روی موضع فرستنده ردیف کنید. آن را روی یک سطح سخت محکم فشار دهید تا متوقف شود و صدای کلیک را بشنوید.

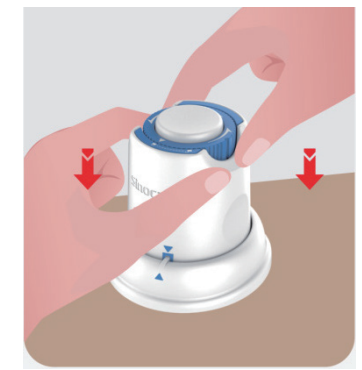

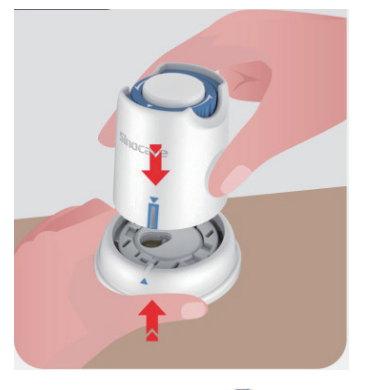

 به آرامی سوئیچ ایمنی را از 💾 «آیکن قفل» به «آیکن باز» 🖬 بچرخانید تا زمانی که صدای کلیک را بشنوید.

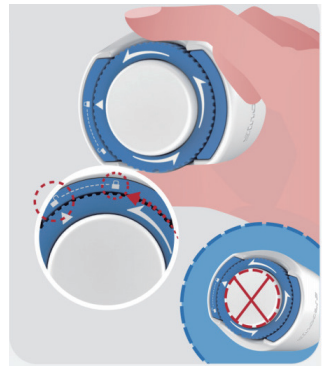

احتیاط: پس از ر ها شدن کامل سوئیچ ایمنی، دکمه سفید وسط ر ا فشار ندهید تا از پیامدهای نامطلوب یا آسیب جلوگیری کنید

سنسور-اپلیکاتور را از موضع فرستنده خارج کنید

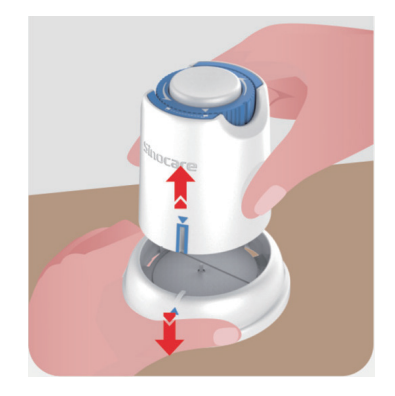

اکنون میتوانید سنسور را بکار بگیرید.

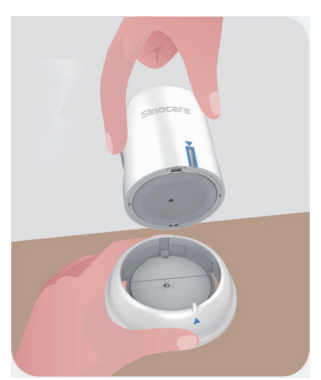

مرحله ٣: سنسور-ایلیکاتور را در محل قرار دهید

سنسور-اپلیکاتور را در محل آماده قرار دهید و آن را محکم فشار دهید.

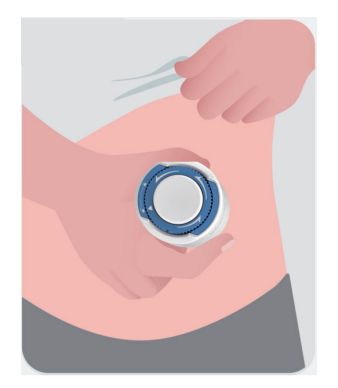

 دكمه وسط را فشار دهيد تا سنسور CGM بكار گرفته شود. شنيدن صدای كليك به اين معنی است كه سنسور در محل قرار گرفته است.

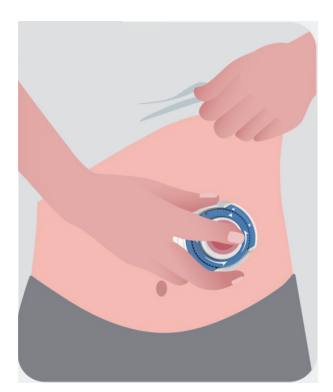

بهآرامی اپلیکاتور را از بدن خود دور کنید.

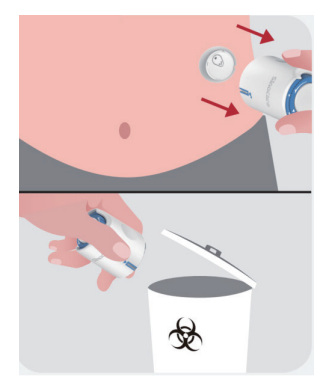

احتياط: الإيكاتور استفاده شده را طبق مقررات محلى دور بيندازيد.

نوارچسب سنسور را با انگشت خود صاف کنید تا مطمئن شوید سنسور در تماممدت استفاده روی بدن میماند.

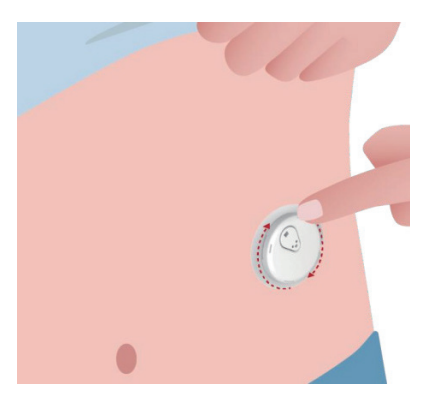

احتیاط: سنسور پس از قرار دادن تا ۲.۵ متر ضد آب است، اما تلفن هوشمند ممکن است نباشد. اگر در آب یا نزدیک آن هستید، ممکن است لازم باشد دستگاه نمایشگر را نزدیکتر به خود نگه دارید (کمتر از ۶ متر) تا خوانش سنسور را دریافت کنید. اگر سنسور زیر آب باشد، ممکن است نتوانید تا زمانی که از آب خارج شوید، خوانش سنسور را دریافت کنید.

### 2.5 گرم شدن سنسور

پس از قرار دادن سنسور، فرستنده بهطور خودکار با اپلیکیشن iCan Health CGM شما هماهنگ می شود. بر ای شروع فر آیند ۲ ساعته گرم شدن سنسور، باید روی گزینه **«راهاندازی سنسور»** ضربه بزنید.

طی فر آیند گرم شدن، هشدار ها یا نتایج CGM را دریافت نخواهید کرد. اولین نتایج شما پس از طی فر آیند ۲ ساعته گرم شدن سنسور شروع میشود. حین گرم شدن سنسور، در صورت نیاز از دستگاه اندازمگیری گلوکز خون خود استفاده کنید.

احتیاط: سنسور CGM و دستگاه تلفن همراه خود را در فاصله ۶ متری یکدیگر بدون وجود هیچ مانعی (برای مثال دیوار یا فلز) بین آنها نگه دارید. در غیر این صورت، ممکن است نتوانند با یکدیگر ارتباط برقرار کنند. اگر بین سنسور و دستگاه تلفن همراه آب وجود دارد - برای مثال، اگر درحال دوش گرفتن یا شنا هستید - آنها را نزدیکتر به یکدیگر نگه دارید. در این شرایط برد کاهش مییابد، زیرا بلوتوث از طریق آب بهخوبی کار نمیکند.

# بخش 3: از نتایج iCan i3 CGM خود اطلاع پیدا کنید

- بررسی کلی صفحه نمایش
  - اطلاعات گلوکز
- موقعیتیابی و نوار وضعیت
  - رویدادها
  - هشدارها
3.1 بررسى كلى صفحەنمايش

صفحهمایش زیر مربوط به اپلیکیشن iOS است. صفحهمایش اپلیکیشن اندروید نیز مشابه همین به نظر میرسد.

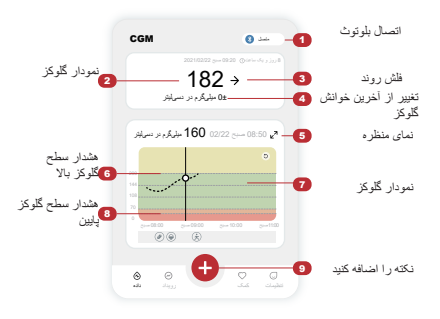

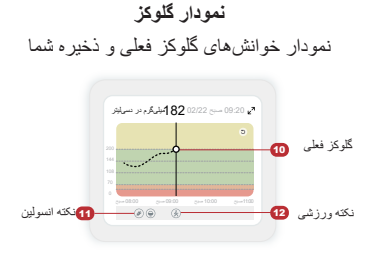

## 3.2 اطلاعات گلوكز

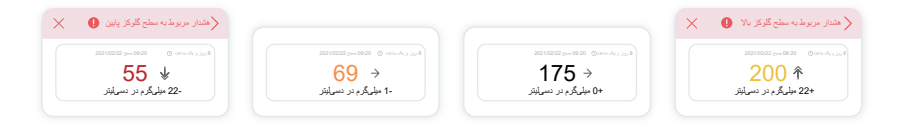

(1) نتیجه گلوکز سنسور با شروع از بالا، عدد نشان میدهد گلوکز سنسور شما برحسب میلیگرم در دسیلیتر (mg/dL) الان کجاست. رنگ پس زمینه نمودار گلوکز میتواند زرد، سبز، نارنجی یا قرمز باشد، یعنی:

۲۰۰ میلیگرم در دسیلیتر (۱۱.۱ میلیمول در لیتر) زرد: فراتر از سطح گلوکز بالا (ازپیشتنظیمشده روی ۲۰۰ میلیگرم در دسیلیتر) ۱۷۵ میلیگرم در دسیلیتر (۹.۷ میلیمول در لیتر) سیاه: در محدوده هدف

۶۹ میلیگرم در دسیلیتر (۳.۸ میلیمول در لیتر) نارنجی: زیر سطح گلوکز پایین (ازپیشتنظیمشده روی ۷۰ میلیگرم در دسیلیتر) ۵۵ میلیگرم در دسیلیتر (۳.۱ میلیمول در لیتر) قرمز: هشدار هییوگلیسمی (تنظیمشده روی

۵۰ میلیگرم در دستی شر (۲۰۰۰ میلی موق در میر) درمر. مسار میپوسیسمی (مسیمان رو ۵۵ میلیگرم در دستایتر)

هنگامی که آخرین نتیجه CGM شما بالاتر از ۴۵۰ میلیگرم در دسیلیتر (۲۵.۰ میلیمول در لیتر) یا کمتر از ۳۴ میلیگرم در دسیلیتر (۲.۰ میلیمول در لیتر) باشد، عددی دریافت نمیکنید. در عوض، دستگاه نمایشگر شما کلمات LOW (کم) یا HIGH (بالا) را نمایش میدهد. اگر عددی دریافت نمیکنید، با استفاده از دستگاه انداز مگیری گلوکز خود سطح گلوکزتان را انداز مگیری کنید. این کلمات پایین یا بالا بهعنوان یک نقطه خالی در نمودار روند شما نمایش داده میشوند.

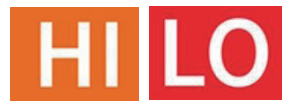

2 فلش روند

فلشهای روند، سرعت و جهت روند گلوکز شما را براساس آخرین نتایج CGM نشان میدهند. با استفاده از این فلشها خواهید دانست قبل از اینکه سطح گلوکزتان خیلی بالا یا خیلی پایین باشد، چه زمانی باید اقدام کنید.

فلش روند: ثابت 🔶

گلوکز درحال تغییر است، اما کمتر از ۳ میلیگرم در دسیلیتر (۱۶. • میلیمول در لیتر) در هر ۳ دقیقه.

فلش روند: به آرامی درحال افزایش یا کاهش است لا گلوکز به آرامی درحال تغییر است، بیش از ۳ میلیگرم در دسیلیتر (۱.۴ میلیمول در لیتر) یا تا ۶ میلیگرم در دسیلیتر (۳۳.۰ میلیمول در لیتر) در هر ۳ دقیقه. فلش روند: به سرعت درحال افزایش یا کاهش است للل گلوکز به سرعت درحال تغییر است، بیش از ۶ میلیگرم در دسیلیتر (۳۳.۰ میلیمول در لیتر) یا تا ۹ میلیگرم در دسیلیتر (۵.۰ میلیمول در لیتر) در هر ۳ دقیقه. فلش روند: به شدت درحال افزایش یا کاهش است للل گلوکز به شدت درحال افزایش یا کاهش است کا تا گلوکز به شدت درحال تغییر است، بیش از ۹ میلیگرم در دسیلیتر (۰.۵ میلیمول در لیتر) در هر گلوکز به شدت درحال تغییر است، بیش از ۹ میلیگرم در دسیلیتر (۰.۵ میلیمول در لیتر) در هر گلوکز به شدت درحال تغییر است، بیش از ۹ میلیگرم در دسیلیتر (۰.۵ میلیمول در لیتر) در هر ۳ دقیقه.

3 نمودار روند

نمودار زیر نشان میدهد نتایج CGM شما طی چند ساعت گذشته کجا بوده است. این نمودار نتایج CGM شما را هر ۳ دقیقه ترسیم میکند. آخرین نتیجه CGM نقطه سیاه در سمت راست است. نقطه توخالی سفید در وسط، سطح گلوکز شما در زمان انتخابشده است (برای مثال، در تصویر زیر، ۱۴۳ میلیگرم در دسیلیتر (۷.۹ میلیمول در لیتر) نتیجه گلوکز شما در ساعت ۲:۰۰ بعداز ظهر است). اعداد سمت چپ سطوح گلوکز را بر حسب میلیگرم در دسیلیتر (میلیمول در لیتر) نشان میدهند. اعداد پایین زمان را نشان میدهند.

ا**حتیاط:** اگر درحال عبور از مناطق زمانی مختلف هستید، اپلیکیشن iCan Health تمام خوانشهای گلوکز مربوط به دوره فعلی کار با سنسورتان را با زمان آزمایش آنها در منطقه زمانی فعلیتان نمایش میدهد.

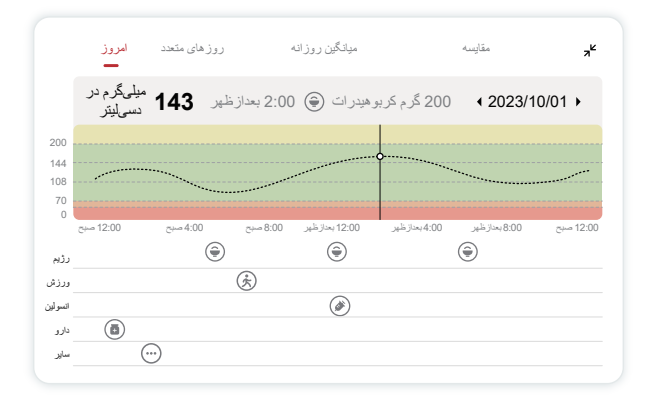

خطوط افقى سطوح هشدار بالا و پايين شما را نشان مىدهند. گلوكز شما:

- زمانی که نقاط شما در ناحیه زرد نمودار قرار دارند، بالاست.
- زمانی که نقاط شما در ناحیه سبز قرار دارند، در محدوده هدف شما (بین تنظیمات هشدار بالا و پایین) است
  - زمانی که نقاط شما در ناحیه قرمز قرار دارند، پایین است.

هنگامی که فرستنده پس از افت سیگنال یا مشکلات مشابه دوبار ه به دستگاه نمایشگر متصل میشود، حداکثر تا ۳۶۰ ساعت نتایج CGM از دست فته را میتوان در نمودار پر کرد.

برای مشاهده رویدادهای مربوط به نمودار خود و برای مشاهده نمودار خود طی ۲۴ ساعت، دستگاه تلفن همراه خود را به سمت خودش بچرخانید (برای نمای افقی). یک نقطه را لمس کنید و نگه دارید تا نتیجه CGM را در زمان گذشته ببینید، یا انگشت خود را روی صفحه بکشید تا نتایج CGM را در زمانهای دیگر مشاهده کنید. برای جابهجایی بین روز های مختلف و مشاهده نتایج در اپلیکیشن خود، روی «روز های متعدد» در منوی نمای افقی ضربه بزنید. نقطه توخالی سفید نتیجه مورد نظر را طی ۱ روز نشان میدهد، نتیجه گلوکز در پانل بالا سمت چپ نشان داده میشود.

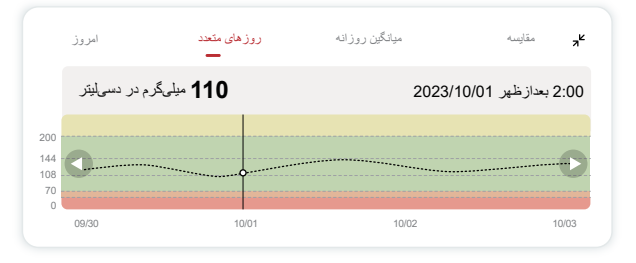

4 میانگین روزانه

اپلیکیشن، روندهای حاصل از دادههای CGM شما را در قالبهای ۱ روزه به شما نشان میدهد و آنها را در یک بازه زمای ۱۵ روز جمعبندی و به نمایش میگذارد. نقطه توخالی سفید، روز مورد نظر را که در پانل بالا مشاهده میکنید، نشان میدهد.

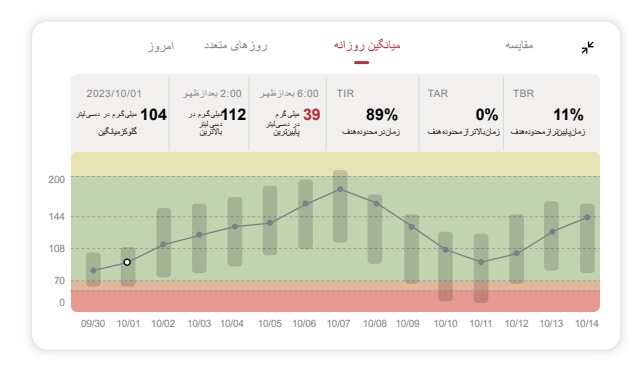

- B. بالاترین/پایینترین، زمانی را نشان میدهد که سطح گلوکز شما به بالاترین و پایینترین حد میرسد.
- C. زمان در محدوده هدف (TIR) مدت زمانی است که سطح گلوکز شما در محدوده هدف قرار دارد. اپلیکیشن iCan Health بهطور پیش فرض سطح گلوکز در محدوده هدف را ۲۰-۲۰۰ میلیگرم در دسی لیتر (۳.۹-۱۱.۱ میلی مول در لیتر) در نظر می گیرد که ممکن است آن چیزی نباشد که برای CGM خود تعیین کرده اید. میتوانید این محدوده ها را در تنظیمات تغییر دهید.
- D. زمان بالاتر از محدوده هدف (TAR) مدت زمانی است که سطح گلوکز شما بالا و فراتر از محدوده هدف است. اپلیکیشن iCan Health بهطور پیش فرض سطح گلوکز فراتر از محدوده هدف را بالای ۲۰۰ میلی گرم در دسی لیتر (۱۱.۱ میلی مول در لیتر) در نظر می گیرد.
  - E. زمان پایین تر از محدوده هدف (TBR) مدت زمانی است که سطح گلوکز شما پایین و زیر محدوده هدف است. اپلیکیشن iCan Health بهطور پیش فرض سطح گلوکز زیر محدوده هدف را ۷۰ میلیگرم در دسیلیتر (۳.۹ میلیمول در لیتر) در نظر میگیرد.

### 5 مقايسه

اپلیکیشن iCan Health به شما امکان میدهد هربار نتایج پایش ۲ روزه فعلی خود را با نتایج پایش ۲ روز قبل آن مقایسه کنید. خط رنگی در نمودار تاریخهایی است که انتخاب میکنید (در سمت راست پانل بالا) و نقطه توخالی سفید به معنای سطح گلوکز (در سمت چپ پانل بالا) در یک زمان خاص است.

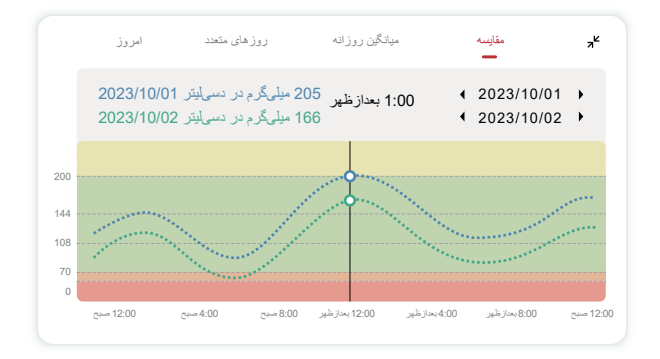

راهنمای کاربر پایش مداوم گلوکز CGM

## 3.3 موقعیتیابی و نوار وضعیت

این اپلیکیشن شامل بخش هایی است که میتوانید گزارش بررسی کلی گلوکزتان و تاریخچه رویدادها را در آن مشاهده کنید و اطلاعات مفیدی مانند دستور العمل های مربوط به نحوه قرار دادن سنسور و دستور العمل های جامع استفاده از محصول را بهطور کامل در آن بیابید.

## 3.3.1 گزارش بررسی گلوکز

گزارش بررسی کلی گلوکزتان به شما امکان میدهد گزارشی از دادههای گلوکز قبلی خود را تا ۱۵ روز گذشته ایجاد کنید و به اشتراک بگذارید.

- در اپلیکیشن، روی گزینه «رویدادها» در نوار وضعیت پایین ضربه بزنید.
- روی «گزارش سابقه» ضربه بزنید و محدوده تاریخی را که میخواهید گلوکزتان را در آن مشاهده کنید انتخاب کنید.
  - روی «تاریخچه رویدادها» ضربه بزنید تا بتوانید تمام اطلاعات هشدار ها را بررسی کنید.
    - روی گزینه «همرسانی» ضربه بزنید تا گزارش را برای کسانی که میخواهید با آنها به اشتراک بگذارید ایمیل کنید.

## 3.3.2 دفترچه راهنما

بخش «راهنما» ارائهدهنده نسخه دیجیتالی دستور العملهای کاربر سیستم iCan i3 CGM و شامل «راهنمای شروع سریع»، «آموزشهای محصول»، «دستور العملهای استفاده» و سایر اطلاعات دستگاه میباشد.

### **3.4** رويدادها

رویداد، عمل یا موقعیتی است که بر سطح گلوکز شما تأثیر میگذارد. با سیستم iCan i3 CGM میتوانید رویدادهای روزانه خود را پیگیری کنید تا بتوانید تأثیر آنها را بر روند گلوکزتان بررسی کنید. پس از ورود به اپلیکیشن، رویدادها را میتوان در صفحهمایش و همچنین در گزارشها مشاهده کرد. گزارشها به شما کمک میکنند بررسی کنید هر رویداد چگونه بر روند گلوکز شما تأثیر گذاشته است. میتوانید گزارشها را با متخصص مراقبتهای بهداشتی (HCP) خود بررسی کنید و برنامهای برای مدیریت دیابت خود ترتیب دهید.

3.4.1 وارد رويداد انسولين شويد

مرحله ۱: در صفحه نمایش، روی «+» ضربه بزنید مرحله ۲: سپس روی گزینه «افزودن رویداد» در کنار انسولین ضربه بزنید

| ð                       | رڑیم    | اضافه کردن رویداد |
|-------------------------|---------|-------------------|
| ×                       | ورزش    | اضافه كردن رويداد |
| <b>(</b>                | انسولين | اضافه كردن رويداد |
| ē                       | دارو    | اضافه كردن رويداد |
| $\overline{\mathbf{O}}$ | ساير    | اضافه كردن رويداد |

مرحله ۳: نوع انسولین را انتخاب کنید در اینجا میتوانید نوع انسولین خود را انتخاب کنید - سریع الاثر، استنشاقی سریع الاثر، رگولار/ کوتاه اثر، متوسط اثر، طولانی اثر، بسیار طولانی اثر یا از پیش مخلوطشده. مرحله ۴: واحدهای انسولین را برای هر دوز، تا ۹۹ واحد وارد کنید.

### 3.4.2 ساير رويدادها

در اپلیکیشن خود، علاومبر انسولین میتوانید رویدادهای دیگر مانند رژیم غذایی، ورزش، دارو و موارد دیگر را اضافه کنید. افزودن این رویدادها در اپلیکیشن خود بسیار شبیه به افزودن انسولین در آن است.

برای راحتیتان، نیازی نیست همه چیز را متوقف کنید و رویدادهای خود را همانطور که درحال وقوع هستند وارد کنید. اگر وقت دارید، میتوانید رویدادهای گذشته را وارد کنید. هدف این است که این رویدادها بهعنوان رویدادهای فردی وارد شوند.

### 3.5 هشدارها

هنگامی که نتیجه CGM شما از محدوده هدف به سطح هشدار های از پیشتعیینشده شما میرسد، دستگاه تلفن همراه شما بسته به هشدار و نوع دستگاهتان با یک اعلان بصری، لرزش یا صدا شما را آگاه میکند.

تا زمانی که هشدار مربوط به گلوکز را تأیید نکنید، هر ۳ دقیقه یک هشدار در صفحه اصلی خود همراه با یک اعلان و لرزش دریافت خواهید کرد. تا زمانی که به محدوده هدف خود برگردید، اطلاعات هشدار در صفحه اصلی شما خواهند ماند.

قبل از استفاده از البلیکیشن، به <u>پیوست F</u> مربوط به هشدار ها، لرزشها و صداها بروید تا توصیههای ما مربوط به تنظیمات گوشی iPhone و Android را دریافت کنید. همچنین با متخصص مراقبتهای بهداشتی خود در مورد تنظیمات هشدار خود صحبت کنید. آنها ممکن است به شما توصیه کنند تنظیمات هشدارتان را تا حد زیادی تغییر دهید.

### 3.5.1 سكوت همه حالت

برای کنترل تمام صداها و ارتعاشات استفاده می شود. وقتی فعال شود، اعلانها صدا یا لرزش ایجاد نخواهند کرد، بدون اینکه بر پنجرههای شناور، نوار اعلان یا پیامهای پنجرههای تاییدی تأثیری بگذارد. وقتی فعال شود، مدت زمان سکوت همه در پنجره تاییدی، تأیید خواهد شد، جایی که کاربران میتوانند مدت زمان (0.5 تا 6 ساعت، با فاصله 0.5 ساعت) را انتخاب کنند. پس از تأیید ریسکهای مربوطه که در این پنجره تاییدی نمایش داده میشود، (1 «بیصدا» در بندر صفحه اصلی نمایش داده میشود که میتوان در هر زمان با کایک و تأیید آن در پنجره تاییدی بسته شود؛ (2) در صفحه تنظیمات شخصی، گزینههای «فقط لرزش»، «اطلاع رسانی بالتر از حد»، «اطلاع رسانی پایین تر از حد» و «هشدار سیستم» غیرفعال و غیرقابل انتخاب خواهد شد. معکوس در زیر نوار سکوت همه نمایش داده میشود که میتوان در هر زمان با کلیک و تأیید آن در پنجره تاییدی بسته شود؛

همچنین باید گزینه «قطع تمام صداها» و شمارش معکوس را نمایش دهد. برای وارد شدن به اپلیکیشن، آن را انتخاب کنید و یک پنجره تاییدی برای تأیید گزینه بسته شدن نمایش داده می شود.

### 3.5.2 حالت فقط لرزش

برای کنترل صدای تمام اعلان ها استفاده می شود. وقتی روشن شود، همه اعلانها بیصدا خواهند شد، بدون اینکه بر پنجرههای شناور، نوار اعلان و پیامهای پنجرههای تأییدی تأثیری بگذارد. وقتی فعال شود، یک پنجره دوم برای تأیید ظاهر میشود. بعد از تأیید، تنظیمات صدا برای «اطلاع رسانی بالاتر از حد»، «اطلاع رسانی پایینتر از حد» و «هشدار سیستم» غیرفعال میشوند و نمیتوان آنها را تغییر داد.

## 3.5.3 غيرفعال كردن حالت مزاحم نشويد

سیستم iOS: از این برای پخش صداهای «هشدار فوری قند پایین» و «هشدار تغییر سریع قند» استفاده میشود، حتی وقتی گوشی روی حالت بیصدا یا مزاحم نشوید باشد. این هشدار ها در صفحه قفل نمایش داده می شوند. فعال کردن این ویژگی مستلزم دریافت مجوز از سیستم تلفن است. سیستم اندروید: از این گزینه برای پخش صداهای تمامی هشدار ها استفاده میشود، حتی وقتی گوشی در حالت بیصدا یا مزاحم نشوید باشد. با این حال، روش تنظیم این ویژگی ممکن است در مدلهای مختلف گوشی و سیستمهای پلتفرم اندروید متفاوت باشد.

### 3.5.4 هشدار

هشدار پیامی است که به شما میگوید سطوح روند گلوکز یا سیستم CGM شما نیازمند توجه است. میتوانید هشدار ها را در اپلیکیشن خود سفارشی کنید.

هنگامی که صدای دستگاه تلفن همراه شما روشن است، دستگاه میلرزد و صدای هشداری ایجاد میکند. در صورت لزوم، میتوانید صدا یا لرزش هشدار را نیز خاموش کنید.

هنگام تصمیمگیریهای درمانی خود با استفاده از CGM، بهتر است صدای دستگاه خود را بلند نگه دارید، نه خاموش و اسپیکر آن فعال باشد.

هشدار: اگر از هدفون استفاده میکنید، هشدار ها را فقط از طریق هدفون میتوانید دریافت کنید، نه از طریق اسپیکر دستگاه هوشمند. اگر صدای دستگاه شما بلند نباشد، دستگاه خاموش باشد یا هدفون به دستگاه وصل باشد، صدای هیچ اعلانی از جمله هشدار اضطراری مربوط به سطح گلوکز پایین را نخواهید شنید.

### هشدار پايين

هنگامی که نتیجه CGM شما پایینتر از محدوده گلوکز هدفی است که تعیین کردهاید، هشداری

راهنمای کاربر پایش مداوم گلوکز CGM

بخش 3: از نتایج iCan i3 CGM خود اطلاع پیدا کنید

مربوط به سطح گلوکز پایین خود دریافت میکنید. آنچه می شنوید، احساس میکنید و می بینید:

- ۶ لرزش و ۶ هشدار صوتی هنگامی که سطح گلوکز به محدوده هدف پایینتر میرسد؛
- ۲ لرزش و ۲ هشدار صوتی، هر ۳ دقیقه هنگامی که سطح گلوکز در محدوده هدف پایینتر و ثابت است؛
  - ۳ لرزش و ۳ هشدار صوتی، هر ۳ دقیقه هنگامی که سطح گلوکز در محدوده هدف پایینتر است و بهآرامی در حال کاهش است؛
  - ۶ لرزش و ۶ هشدار صوتی، هر ۳ دقیقه هنگامی که سطح گلوکز در محدوده هدف پایینتر است و به شدت در حال کاهش است؛
- لرزش های مداوم و هشدار های صوتی همراه با یک پنجره پاپ آپ که هنگامی که سطح گلوکز در محدوده هدف پایین تر است و به شدت در حال کاهش است، توسط کاربر تأیید می شوند.

#### هشدار بالا

هنگامی که نتایج CGM شما بالاتر از محدوده گلوکز هدف شما باشد، به شما اطلاع میدهد. آنچه میشنوید، احساس میکنید و میبینید:

- ۶ لرزش و ۶ هشدار صوتی هنگامی که سطح گلوکز به محدوده هدف بالاتر میرسد؛
- ۲ لرزش و ۲ هشدار صوتی، هر ۳ دقیقه هنگامی که سطح گلوکز در محدوده هدف بالاتر و ثابت است؛
- ۳ لرزش و ۳ هشدار صوتی، هر ۳ دقیقه هنگامی که سطح گلوکز در محدوده هدف بالاتر است و بهآرامی درحال افزایش است؛
- ۴ لرزش و ۴ هشدار صوتی، هر ۳ دقیقه هنگامی که سطح گلوکز در محدوده هدف بالاتر است و بهشدت درحال افزایش است؛
- لرزشهای مداوم و هشدارهای صوتی همراه با یک پنجره پاپ آپ که هنگامی که سطح گلوکز در محدوده هدف بالاتر است و بهشدت درحال افزایش است، توسط کاربر تأیید میشوند.

هشدار قطع ارتباط با بلوتوث

این هشدار به شما میگوید چه زمانی نتایج iCan خود را دریافت نمیکنید. ممکن است دستگاه تلفن همراه شما خیلی دور از فرستنده باشد یا چیزی مانند دیوار یا آب بین فرستنده و دستگاه نمایشگر شما وجود داشته باشد.

برخلاف سایر هشدارها، هشدار قطع ارتباط با بلوتوث نمیتواند خاموش شود. فقط با فعال کردن حالت «مزاحم نشوید» یا خاموش کردن هشدار سیستم میتوانید صدای هشدار را خاموش کنید.

لرزش را نمیتوان خاموش کرد، هر ۳ دقیقه یک اعلان از طرف اپلیکیشن دریافت خواهید کرد تا زمانی که مجدداً وصل شوید.

برای رفع این مشکل، فرستنده و دستگاه نمایشگر خود را در فاصله ۶ متری از یکدیگر قرار دهید. اگر کار نکرد، بلوتوٹ را خاموش و روشن کنید. ۱۰ دقیقه صبر کنید، اگر باز هم کار نکرد، دستگاه تلفن همراهتان را مجدداً راهاندازی کنید و اپلیکیشن iCan Health را دوباره در آن باز کنید.

هنگام افت سیگنال، از دستگاه اندازهگیری گلوکز خون خود جهت بررسی گلوکز و اتخاذ هرگونه تصمیم درمانی استفاده کنید.

3.5.5 سفارشی کردن هشدارهای خود

نحوه تنظیم هشدار هایتان میتواند به شما کمک کند به اهداف مدیریت دیابت خود برسید. با متخصص مر اقبتهای بهداشتی خود کار کنید تا به بهترین سفار شیسازی هشدار بر ای خود و اهدافتان برسید.

تنظیمات پیشفرض هشدار گلوکز بر اساس مقادیر ۲۰۰ میلیگرم در دسیلیتر (۱۱.۱ میلیمول در لیتر) (بالا) و ۷۰ میلیگرم در دسیلیتر (۳.۹ میلیمول در لیتر) (پایین) است. بر ای تغییر سطوح هشدار گلوکز پیشفرض:

a. روی گزینه «تنظیمات» در پایین صفحه گرم شدن سنسور یا صفحه اصلی ضربه بزنید.

b. گزینه «تنظیمات شخصی» را انتخاب کنید.
 c. روی سطح هشدار ضربه بزنید و تغییرات را اعمال کنید.

< تنظيمات شخصى

| سكوت همه                                                                                                    |                                                      |
|----------------------------------------------------------------------------------------------------|------------------------------------------------------|
| اگر میخواهدِ صدا و لرزش قطع شود، آن را روشن کن                                                                  |                                                      |
| فقط لر ز ش                                                                                                    |                                                      |
| اگر مىخواھىد تمام اعلانھا لرزش داشتە باشند، اين گز.<br>                                                         | ه را روشن کنید.                                      |
| مرا در بالای صفحه مطلع کن                                                                                       | بالاتر از 200 <                                      |
| بالاتر از 200 میلیگرم در دسیلیتر را اطلاع دهید                                                                  |                                                      |
| صداها                                                                                                    |                                                      |
| لرزش                                                                                                    |                                                      |
| مرا در پایین صفحه مطلع کن                                                                                       | بالاتر از 70                                         |
| تنظیمات اعلان پایینتر از 70 میلیگرم در دسیلیتر                                                                  |                                                      |
| صداها                                                                                                    |                                                      |
| لرزش                                                                                                    |                                                      |
| هشدار سیستم                                                                                                    |                                                      |
| صداها                                                                                                    |                                                      |
| اگر میخواهید این هشدار قفل شود، آن را ر                                                                         | شن کنید.                                             |
| پس از روشن کردن آن، میتوانید سطح قند خون خود را<br>بررسی کنید.                                                  | ر نوار اعلان يا ويجت                                 |
| غيرفعال كردن حالت مزاحم نشويد                                                                                   |                                                      |
| این ویژگی برای کنترل هشدار های فرری استناده میشود تا ه<br>گرشی در حالت بیمیدا با مزاهم نشوید باشد، و روی صفحه ا | ئبه صدا پخش کنند، حتى وقتى<br>ل تمايش داده خواهد شد. |
| تنظيمات بيشفره                                                                                                  | 6                                                    |

هشدار مربوط به سطح گلوکز پایین

هشدار گلوکز پایین بهطور پیشفرض روشن است. روی نوار لغزنده ضربه بزنید تا هشدار خاموش شود.

اگر هشدار روشن باشد، زمانی که گلوکز شما به زیر سطح از پیش تعیین شده میرسد که در ابتدا روی ۲۰ میلیگرم در دسی لیتر (۳.۹ میلی مول در لیتر) تنظیم شده است، به شما اطلاع داده می شود. برای تغییر این مقدار بین مقادیر ۴۰ میلیگرم در دسی لیتر (۳.۳ میلی مول در لیتر) و ۱۰۰ میلیگرم در دسی لیتر (۵.۴ میلی مول در لیتر) ضربه بزنید.

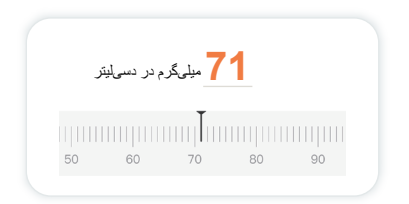

صدا و لرزش را برای این هشدار انتخاب کنید. صدا و لرزش با تنظیمات دستگاه تلفن همراه شما مطابقت دارند.

| 70 میلیگرم در دسیلیتر < | <b>در پایین به من اطلاع دهید</b><br>پاییزنتر از 70 میلیگرم در دسیایتر را اطلاع دهید |
|-------------------------|-------------------------------------------------------------------------------------|
|                         | صداها                                                                               |
|                         | لرزش                                                                                |
|                         |                                                                                     |

هشدار مربوط به سطح گلوکز بالا

هشدار گلوکز بالا بهطور پیشفرض روشن است. روی نوار لغزنده ضربه بزنید تا هشدار خاموش شود. اگر هشدار روشن باشد، زمانی که گلوکز شما به بالاتر از سطح ازپیشتعیینشده میرسد که در ابتدا روی ۲۰۰ میلیگرم در دسیلیتر (۱۱.۱ میلیمول در لیتر) تنظیم شده است، به شما اطلاع داده میشود. برای تغییر این مقدار بین مقادیر ۱۱۷ میلیگرم در دسیلیتر (۶.۵ میلیمول در لیتر) و

۴۵۰ میلی گرم در دسی لیتر (۲۵.۰ میلی مول در لیتر) ضربه بزنید.

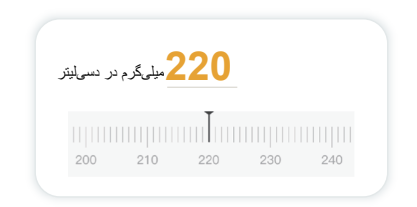

صدا و لرزش را برای این هشدار انتخاب کنید. صدا و لرزش با تنظیمات دستگاه تلفن همراه شما مطابقت دارند.

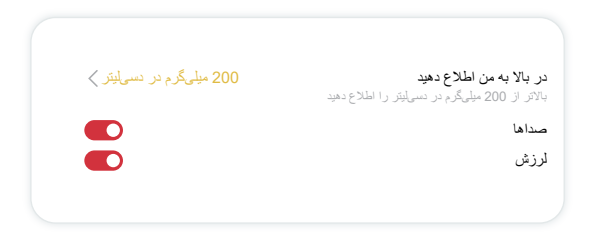

## 3.6 دسترسى

از قابلیت «دسترسی» اپلیکیشن iCan Health CGM خود استفاده کنید و به ۱۰ نفر از دوستان، خانواده یا مراقب مورد اعتماد دیگر خود اجازه دهید اطلاعات گلوکز شما را مشاهده کنند. می توانید به آنها اجازه دهید فقط به خوانش های سنسور و فلش روند شما دسترسی داشته باشند یا نمودار روند خود را نیز در اختیار آنها قرار دهید. حتی می توانید اعلان های گلوکز خود را برای آنها تنظیم کنید تا وقتی گلوکز شما بالا یا پایین می رود، آنها نیز همان هشدار هایی که در اپلیکیشن iCan Health CGM خود را تغییر دهید، اشتر اک کنید، دریافت کنند. هر زمان که بخواهید می توانید می را می اند خود را تغییر دهید، اشتر اک گذاری را متوقف کنید، یا آنها را حذف کنید.

## 3.6.1 دعوت از «شریک مراقبتی»

«شریک مراقبتی» شما نیازی به داشتن اپلیکیشن iCan Health CGM در دستگاه تلفن همراه خود ندارد. آنها فقط باید اپلیکیشن iCan REACH را دانلود کنند. برای دعوت از کسی برای دنبال کردن شما، به **تنظیمات > Can ACCESS** بروید. سپس دستور العملهای موجود در صفحات اپلیکیشن را دنبال کنید. میتوانید از آنها با وارد کردن نام و ایمیلشان دعوت کنید. این نشان میدهد «شریک مراقبتی» شما چه چیزی را میتواند ببیند. برای سفارشی کردن آن، میتوانید بین «روشن/خاموش» جابهجا شوید تا یک مورد را فعال یا غیرفعال کنید، سپس روی گزینه **«ارسال دعوت»** ضربه بزنید.

|                        | ( دعوتنامه را بررسي كنيد                                                         |
|------------------------|----------------------------------------------------------------------------------|
| روشن                   | ىشدار اضطرارى مربوط به سطح گلوكز پايين                                           |
| 200 مىلىگرم در ىسىلىتر | نر بالا به من اطلاع دهید<br>الاتر از 200 میلیگره در دسیایتر را اطلاع دهید        |
| روشن                   | سداها                                                                            |
| خاموش                  | رزش                                                                              |
| 70 میلیگرم در دسیلیتر  | <b>ر پایین به من اطلاع دهید</b><br>ایینتر از 70 میلیگرم در دسیلیتر را اطلاع دهید |
| روشن                   | صداها                                                                            |
| خامه ش                 | (ů),                                                                             |

## 3.6.2 وضعيت ويرايش

صفحه دسترسی وضعیت «شریک مراقبتی» شما را نشان میدهد و به شما امکان میدهد از افراد جدید دعوت کنید.

| iCan ACCESS                                                              |
|--------------------------------------------------------------------------|
| <b>دىنىر سى</b><br>برايترىقتەرىكىتىتر تەڭىتار يەلىتىرىسى،راغامرىترىتىيە. |
| سرکای مراقبتی                                                            |
| Echo                                                                     |
| Sam                                                                      |
| Peter                                                                    |
|                                                                          |

## 3.7 روشهای من

با استفاده از ویژگی "تمرینات من" iCan Health اپلیکیشن ، کاربران می تواند داده ها را با متخصصان مراقبت های بهداشتی یا تیم ها برای دریافت به اشتراک بگذارد راهنمایی حرفهای سلامت متخصصان یا تیم های مجاز می توانند اطلاعات اولیه و خون بیمار را مشاهده، صادر و به اشتراک بگذارید گزارش گلوکز کاربران می توانند فعالانه افراد حرفه ای یا تیم ها را اضافه کنند، دعوتهای افراد حرفهای یا تیمها را بپذیرید یا رد کنید و حذف کنید کسانی که مجاز شده اند.

## 3.7.1 به متخصصان یا تیم های مراقبت های بهداشتی مجوز دهید

بروید به تنظیمات > شیوههای من، و با وارد کردن شناسهها، متخصصان یا تیمهای بهداشتی را اضافه کنید. متخصصان یا تیمهای بهداشتی نیازی به دانلود iCan Health اپلیکیشن روی دستگاه موبایل ندارند؛ آنها میتوانند به راحتی از iCan Review در مرورگر استفاده کنند. پس از ارسال درخواست مجوز توسط متخصصان یا تیمها، کاربر آن میتوانند دعوتنامه را در شیوههای من قبول یا رد کنند. کاربر آن همچنین می توانند پس از تکمیل مجوز، افراد حرفه ای یا تیم ها را از لیست مجوز حذف کنند.

### 3.7.2 مشاهده گزارش قند خون ایجاد شده توسط شیء مجاز

کاربران میتوانند گزارشهای تولید شده توسط متخصصان یا تیمهای مجاز مراقبتهای بهداشتی را در iCan Review مشاهده کنند، از جمله گزارشهای ارزیابی مداوم گلوکز و گزارشهای AGP.

# بخش 4: تصمیمگیری های درمانی

- با متخصصان مراقبتهای بهداشتی خود (HCPs) صحبت کنید
- چه زمانی باید از دستگاه اندازهگیری گلوکز خون خود استفاده کنید
  - استفاده از CGM خود برای تصمیمگیری های درمانی تان

# 4.1 با متخصصان مراقبتهای بهداشتی خود (HCPs) صحبت کنید

هنگام کار با متخصص مراقبتهای بهداشتی خود، محدوده گلوکز هدف و تنظیمات هشدار خود را مشخص کنید. در مورد چگونگی ماندن در محدوده هدف خود با استفاده از سیستم iCan i3 CGM با او گفتگو کنید. اجازه دهید متخصص مراقبتهای بهداشتی، شما را با قابلیتهای سیستم، از جمله انجام تنظیمات هشدار برای مطابقت با نیازها و اهداف خود، کار با نتایج CGM و فلشهای روند برای تصمیمگیری درمانی و مدیریت دیابت خود از طریق سیستم آشنا کند. به یاد داشته باشید، تغییرات در روال انسولین شما باید با احتیاط و فقط تحت نظارت پزشکی انجام شوند.

## 4.2 چه زمانی باید از دستگاه اندازه گیری گلوکز خون خود استفاده کنید

هشدار: اگر علائم شما با نتایج CGM شما مطابقت ندارند، هنگام تصمیمگیری درمانی از دستگاه انداز مگیری گلوکز خون خود استفاده کنید. اگر نتایج CGM شما دائماً با علائم یا مقادیر انداز مگیری گلوکز خونتان مطابقت ندارند، با متخصص مراقبتهای بهداشتی خود صحبت کنید.

اطمینان حاصل کنید همیشه دستگاه اندازهگیری گلوکز خون خود را همراه خود دارید یا فوراً به آن دسترسی دارید.

# 4.3 استفاده از CGM خود برای تصمیمگیریهای درمانیتان

با ار ائهدهنده مراقبتهای بهداشتی خود همکاری کنید تا بفهمید هنگام تصمیمگیری درمانی چه چیزی برای شما بهتر است. همیشه در تصمیمگیریهای درمانی از دستور العملهای آنها پیروی کنید. باید تا زمانی که مشکلی در استفاده از iCan i3 CGM خود ندارید، به استفاده از دستگاه اندازهگیری گلوکز خون خود ادامه دهید.

فلشهای روند سرعت و جهت نتایج CGM شما را نشان میدهند تا بتوانید از موقعیت خود آگاه شوید. با ار ائهدهنده مراقبتهای بهداشتی خود در مورد استفاده از فلشهای روند برای تعیین میزان مصرف انسولین صحبت کنید. اطلاعات زیر میتواند به شما هنگام تصمیمگیریهای درمانیتان کمک کند.

فلش ثابت

اقداماتی که باید در نظر گرفته شوند:

پایین: باید چیزی میل کنید.

- بالا: اگر اخیراً انسولین مصرف کردهاید، مراقب باشید و منتظر بمانید. در غیر این صورت، دوز انسولین خود را افزایش دهید
  - در محدوده هدف: اقدامی لازم نیست

### فنش درحال بالا رفتن

اقداماتی که باید در نظر گرفته شوند:

- پایین: مراقب باشید و منتظر بمانید
- بالا: اگر اخیراً انسولین مصرف کردهاید، مراقب باشید و منتظر بمانید. در غیر این صورت، دوز انسولین خود را افزایش دهید
  - در محدوده هدف: اگر اخیراً انسولین مصرف کردهاید، مراقب باشید و منتظر بمانید.
    - در غیر این صورت، دوز انسولین خود را افزایش دهید

### فنش درحال پایین رفتن

اقداماتی که باید در نظر گرفته شوند:

- پایین: باید چیزی میل کنید. آیا بیش از حد انسولین مصرف کرده اید یا ورزش کرده اید؟
- بالا: مراقب باشید و منتظر بمانید. آیا بیشاز حد انسولین مصرف کردهاید یا ورزش کردهاید؟
  - در محدوده هدف: باید چیزی میل کنید.

# بخش 5: پايان كار با سنسور

- به کار با سنسور خود پایان دهید
  - یک سنسور بردارید
- کار با سنسور جدید خود را شروع کنید

## 5.1 به جلسه سنسور خود پايان دهيد

iCan i3 CGM شما به مدت ۱۵ روز در نظر گرفته شده است. وقتی دوره ۱۵ روزه کار با سنسور تمام شد، سنسور بهطور خودکار متوقف میشود. همچنین، میتوانید با توقف دستی، دوره کار با سنسور خود را زودتر از موعد به پایان برسانید. قبل از پایان آن، اعلان هایی دریافت میکنید، مبنیبر اینکه دوره کار با سنسورتان درحال پایان است. قبل از شروع دوره کار با سنسور جدید خود، باید سنسور فعلیتان را بردارید.

### 5.1.1 توقف خودكار سنسور

پس از پایان دوره ۱۵ روز کار با سنسور، CGM بهطور خودکار متوقف میشود. در این صورت اعلانی در اپلیکیشن مشاهده خواهید کرد، مبنیبر اینکه دوره کار با سنسور به پایان رسیده است. پس از پایان دوره کار باید سنسور را بردارید و روی گزینه **«بسیار خوب، سنسور جدید ر**ا **تعویض کنید»** ضربه بزنید تا دوره کار با CGM جدید شروع شود.

### 5.1.2 توقف دستی کار با سنسور

اگر تصمیم به توقف کار با سنسورتان قبل از پایان دوره ۱۵ روزه دارید، باید آن را بهصورت دستی متوقف کنید.

در اپلیکیشن iCan Health، روی گزینه **«تنظیمات»** ضربه بزنید و **«پایان پایش»** را انتخاب کنید، این گزینه را ۳ ثانیه نگه دارید تا دوره فعلی کار با سنسور پایان یابد.

## 5.2 سنسور را برداريد

لبه نوارچسبی را که سنسور را به پوست شما متصل نگه میدارد، بالا بکشید. بهآرامی و با یک حرکت، آن را از پوست خود جدا کنید. احتیاط: هرگونه باقیمانده چسب روی پوست را میتوان با محلول آب و صابون گرم یا ایزوپروپیل الکل باک کر د.

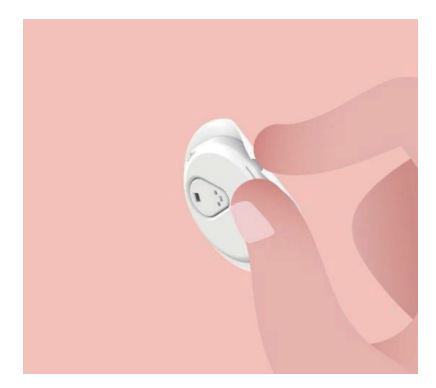

سنسور استفادهشده را دور بیندازید. به قسمت دفع از <u>پیوست C</u> مراجعه کنید.

# 5.3 کار با سنسور جدید خود را شروع کنید

هنگامی که برای بکارگیری سنسور جدید خود آماده هستید، دستور العملهای مربوط به <u>بخش 2</u> را دنبال کنید: برای شروع دوره کار با سنسور جدید خود، **سنسور خود را راهاندازی کنید**. شما باید یک کد سنسور جدید را اسکن یا وارد کنید زیرا کد هر سنسور مخصوص به آن است.

## پيوست A: عيبيابي

بخشهای عیبیابی بر اساس عملکرد یا اجزای سیستم دستهبندی میشوند. رامحلها در اینجا مختصر هستند و جامع و کامل نیستند. برای دریافت پاسخهای دقیقتر یا آگاهی از اقدامات پیشگیرانه در این خصوص به بخشهای مربوطه مراجعه شود.

آیا هنوز مطمئن نیستید پس از خواندن این بخش چه کاری انجام دهید؟ اگر مشکل شما در اینجا ذکر نشده است، یا رامحل توصیهشده در اینجا مشکلتان را برطرف نمیکند، با بخش مراقبت مشتری تماس بگیرید

ايميل: iCansupport@sinocare.com

وبسایت: iCan-cgm.com

### A.1. مشكلات سنسور

| اردی که باید بررسی کنید/<br>سوالاتی که باید بپرسید                            | ر امحل ها                                                                                                    |
|-------------------------------------------------------------------------------|----------------------------------------------------------------------------------------------------|
| سنسور را تعو                                                                  | سنسور را تعویض کنید و آن را در محل دیگری قرار دهید.                                                                                                    |
| • در صور                                                                      | • در صورت امکان، از محلهای پوشیدشده توسط لیاس، جایی که بدن شما خیلی خم میشود                                                                                                    |
| یا نزدیک                                                                      | یا نزدیک خط کمریند خودداری کنید. در این محلها خطر کنده شدن سنسور و فرستنده بیشتر                                                                                                    |
| است.                                                                          | است.                                                                                                    |
| قرار دادن سنسور قرمز، ملتهب • سنسور ر<br>قرار دادر<br>یا دردناک است<br>بخورد. | <ul> <li>سنسور را در قسمتی از بدنتان که لاغر، زخمی یا سفت است، قرار ندهید. در صورت<br/>قرار دادن سنسور در این محلها، ممکن است جریان مایع بین پافتی کاهش یابد یا سنسور پیچ<br/>بخورد.</li> </ul>                                  |
| احتیاط: اکر ه                                                                 | احتیاط: اگر همچنان متوجه تحریک پوست در اطراف یا زیر سنسور خود شدید، سنسور را                                                                                                    |
| بردارید و                                                                     | بردارید و استفاده از سیستم را متوقف کنید. واکنش پوستی ممکن است مدتی پس از اولین                                                                                                    |
| بار استفاد                                                                    | بار استفاده از دستگاه بروز کند. اگر به چسب واکنش نشان دادید، لطفاً قبل از ادامه استفاده با                                                                                                    |
| متخصص                                                                         | متخصص مراقبتهای بهداشتی خود تماس بگیرید.                                                                                                    |
| اگر سنسور ش<br>روی اپلیکیشن<br>نگرفته است<br>سنسرر جدید م                     | اگر سنسور شما بهطور کامل در محل قرار نگیرد یا شل شود، ممکن است خوانش های گلوکز را<br>روی اپلیکیشن خود دریافت نکنید. کار را متوقف کنید و سنسور را بردارید. برای شروع کار با<br>سنسور جدید خود، سنسور جدیدتان را در محل قرار دهید. |
| حل قرار دادن سنسور درحال سنسور را برد                                         | سنسور را بردارید و آن را دور بیندازید. محل را از نظر خونریزی، تحریک، درد، حساسیت یا                                                                                                    |
| خونریزی است التهاب بررسی                                                      | التهاب بررسی کنید و براساس آن درمان کنید. سنسور جدید را در محل دیگری قرار دهید.                                                                                                    |
| اگر نوک سنس                                                                   | اگر نوک سنسور زیر پوست شما شکست و نمیتوانید آن را ببینید، سعی نکنید آن را بردارید. با                                                                                                    |
| متحصص مرا                                                                     | متخصص مراقبتهای بهداشتی خود تماس بگیرید. همچنین در صورت داشتن علائم عفونت یا                                                                                                    |
| التهاب (ماننده                                                                | التهاب (مانند قرمزی، تورم یا درد در محل قرار دادن سنسور) درصدد دریافت کمک پزشکی                                                                                                    |
| حرفهای باشید                                                                  | حرفهای باشید.                                                                                                    |

| رامطها                                                                                                    | مواردی که باید بررسی کنید/<br>سوالاتی که باید بپرسید                                             |
|----------------------------------------------------------------------------------------------------|--------------------------------------------------------------------------------------------------|
| قبل از قرار دادن سنسور ، مطمئن شوید محل بعدر ستی تمیز و خشک شده است. بر ای دریافت<br>دستور العملهای تمیز کردن محل به بخش ۲ مراجعه کنید. اگر متوجه شدید لبههای نوارچسب<br>پوسیده شده یا به پوست شما نمیچسد، اورپچ یا نوارچسب طبی را روی لبهها بمالید تا به محکم<br>شدن آن کمک کند.                                      | نوارچىب سنسور بە پوست<br>نمىچىيد                                                                 |
| اگر بعد از ۱ ساعت مشکل حل نشد، کار را متوقف کنید، سنسور را بردارید و سنسور جدید خود<br>را برای شروع دوره کار جدید در محل قرار دهید.                                                                                                    | سنسور بعد از فرو رفتن در آب کار<br>نمیکند                                                        |
| اگر پس از برداشتن سنسور مئوجه درد، تورم، قرمزی، ترشح یا هر نشانه اشکار مربوط به<br>لنفانژیت، مانند تورم غدد لنفاوی موضعی یا تب، در محل قرار دادن آن شدید، باید فور آ با پزشک<br>خود تماس بگیرید. اگر تردید یا سؤالی دارید، لطفاً با پزشک یا سایر متخصصان مراقبتهای<br>بهداشتی مشورت کنید.                              | محل قرار دادن سنسور هنوز پس از<br>برداشتن آن التيام نيافته است                                   |
| بهآر امی ایلیکاتور را به سمت بالا بکشید تا نوارچسب را بیبینید. با استفاده از انگشت یا شست<br>خود، لبه نوار را بگیرید و بهآر امی ایلیکاتور را بهعقب و بعدور از بدن خود تکان دهید. سعی<br>کنید از ایلیکاتور استفاده مجدد نکنید. اگر مشکلی دارید، آن را به ایمیل مراقبت از مشتری:<br>iCansupport@sinocare.com ارسال کنید. | اپلیکاتور گیر کرده است و پس از<br>فشار دادن دکمه برای قرار دادن<br>سنسور، از پوست شما جدا نمیشود |
| اوریج یا نوارچسب طبی روی نوارچسب سنسور ممکن است باعث ایجاد حساسیت اضافی روی<br>پوست کاربر شود. اگر متوجه تحریک شدید پوست در اطراف یا زیر سنسور خود شدید، سنسور<br>را بردارید و استفاده از CGM را متوقف کنید. قبل از ادامه استفاده از CGM با متخصص<br>مراقبتهای بیداشتی خود تماس بگیرید.                                | اورپچ یا نوارچمپ طبی روی<br>نوارچمپ سنسور.                                                       |

## A.2. مشكلات فرستنده

| مواردی که باید بررسی کنید/<br>سوًالاتی که باید بپرسید                 | ر ادحل ها                                                                                                    |
|-----------------------------------------------------------------------|----------------------------------------------------------------------------------------------------|
| موار:<br>- کد<br>به بخ<br>- فره<br>- اگر<br>- اگر ا<br>اگر ا<br>ایمیل | موارد زیر را بررسی کنید:<br>- کد QR روی فرستنده با کد موجود در پک سنسور مطابقت دارند (برای دریافت جزنیات بیشتر<br>به بخش ۲ مراجعه کنید)<br>- فرستنده و دستگاه تلفن همراه در فاصله ۶ متری از پکدیگر قرار دارند و بلوتوث روشن است<br>- اگر فرستنده قبلاً به دستگاه تلفن همراه شما وصل میشد، اما اکنون وصل نمیشود:<br>- وارد تنظیمات بلوتوث دستگاه تلفن همراه (نه اپلیکیشن CGM) خود شوید.<br>- مجداً برای هماهنگ شدن تلاش کنید. برای دریافت جزنیات بیشتر به بخش ۲ مراجعه کنید.<br>اگر این رامحلها مشکل را بر طرف نکرد، لطفاً مشکل خود را به ایمیل مراقبت مشتری<br>ایمیل: iCansupport@sinocare.com |
| در فر<br>مشدار ناهنجاری جریان برق<br>با ایم                           | در فرآیند پایش، اگر جریان برق غیر عادی باشد، هشدار ناهنجاری جریان برق داده میشود. لطفاً<br>با ایمیل مراقبت از مشتری: iCansupport@sinocare.com تماس بگیرید.                                                                                                    |

# A.3. مشكلات اپليكيشن A.3

| مواردی که باید بررسی کنید/<br>سوالاتی که باید بپرسید                        | رادحلها                                                                                                    |
|-----------------------------------------------------------------------------|----------------------------------------------------------------------------------------------------|
| دستگاه تلفن همراه شما نمی تواند<br>اپلیکیشن iCan Health را<br>دانلود کند    | iCan-cgm.com را بر ای دریافت لیستی از دستگادهای تلفن همراه که با اپلیکیشن CGM کار<br>میکنند، بررسی کنید.<br>اگر دستگاه شما در این لیست نیست، از یک دستگاه تلفن همراه جدید که سازگار است، استفاده<br>کنید. اپلیکیشن را روی دستگاه تلفن همراه جدید خود نصب کنید.                                                                                                    |
| نتایج CGM در صفحه اصلی نمایش<br>داده نمیشوند                                | CGM درحال گرم شدن است. طی ۲ ساعت اول فرآیند گرم شدن آن، صفحه اصلی نتایج CGM<br>را نشان نخواهد داد.<br>ممکن است ارتباط فرستنده با ایلیکیشن شما قطع شده باشد. اطمینان حاصل کنید فر سننده و ایلیکیشن<br>در فاصله ۶ متری از یکدیگر قرار دارند و بلوتوث روشن است. بررسی کنید و مطمئن شوید نماد<br>سیگنال اتصال بلوتوث در سمت راست بالای صفحه اصلی نمایش داده میشود.                                                |
| دادههای نمودار روند در صفحه<br>اصلی وجود ندارند                             | اگر فرستنده و اپلیکیشن شما ارتباط خود را با یکنیگر قطع کنند، ممکن است شکافی در دادهها<br>وجود داشته باشد، زیرا در این صورت نتایج به اپلیکیشن ارسال نشده است. هنگامی که ارتباط<br>برقر ار شد، اگر فرستنده طی آن دوره دادهها را جمعآوری کرده باشد، این شکاف ممکن است پر<br>شود.                                                                                                    |
| هشدارها شنيده نمىشوند                                                       | اگر نمیتوانید هشدار ها را در ایلیکیشن خود بشنوید، بررسی کنید ایلیکیشن، بلوتوث، صدا و<br>اعلانها روشن هستند. اگر دستگاه تلفن همراه خود را مجدداً راهاندازی میکنید، اپلیکیشن iCan<br>Health را مجدداً باز کنید.<br>مطمئن شوید که دوره کار با سنسور در حال اجرا است.                                                                                                    |
| افت سیگنال                                                                  | فرستنده و دستگاه نمایشگر خود را در فاصله ۴ متری از یکدیگر قرار دهید.<br>اگر کار نکرد، بلوتوث را خاموش و روشن کنید. ۱۰ دقیقه صبر کنید.<br>اگر باز هم کار نکرد، دستگاه تلفن همراه خود را مجدداً راهاندازی و اپلیکیشن iCan Health<br>APP را مجدداً باز کنید.<br>تا ۳۰ دقیقه صبر کنید. سیستم ممکن است خودش مشکل را برطرف کند. در غیر این صورت، با<br>ایمپل مراقبت از مشتری: iCansupport@sinocare.com تماس بگیرید. |
| صفحه اصلی بهجای نتیجه CGM،<br>اعلانهای هشدار پایین یا بالا را<br>نشان میدهد | سیستم همانطور که باید کار میکند. از دستگاه انداز مگیری گلوکز خون خود استفاده کنید و گلوکز<br>خون بالا یا پایین خود را درمان کنید. هنگامی که نتیجه شما بین ۳۶ تا ۴۵۰ میلیگرم در دسیلیتر<br>است، iCan i3 CGM شما بهجای اعلانهای هشدار پایین یا بالا، نتیجه شما را نمایش میدهد.                                                                                                    |

# پیوست B: امنیت و سفر هوایی

برای دریافت راهنماییهای مربوط به iCan i3 CGM خود، با ایمیل مراقبت از مشتری: iCansupport@sinocare.com تماس بگیرید.

هشدار: در مواقع اضطراری، با متخصص مراقبتهای بهداشتی یا پاسخدهندگان فوریتهای پزشکی خود تماس بگیرید.

## B.1. ایستگاه بازرسی امنیتی در فرودگاه

میتوانید هنگام استفاده یا همراه داشتن iCan i3 CGM خود بدون نگرانی از آسیب دیدن اجزای آن با استفاده از یکی از روشهای زیر از ایستگاه بازرسی امنیتی فرودگاه عبور کنید:

- بازرسی بدنی با استفاده از یک دستگاه الکترونیکی دستی،
  - بازرسى بدنى توسط پليس،
    - بازرسی بصری،
  - دستگاههای فلزیاب عبوری،

احتياط: تجهيزات امنيتي جهت اجتناب

- از اسکنر بدن با استفاده از تکنولوژی تصویربرداری پیشرفته (AIT) (که اسکنر امواج میلیمتری نیز نامیده میشود) عبور نکنید.
  - اجزای CGM خود را در معرض دستگاههای اشعه ایکس قرار ندهید.

اگر در مورد تجهیزات امنیتی نگران هستید، با افسر امنیتی صحبت کنید و از او بخواهید با استفاده از یک دستگاه الکترونیکی دستی یک بازرسی از کل بدنتان و فقط یک بازرسی بصری از سنسور و فرستندمتان انجام دهند. به افسر امنیتی بگویید نمیتوانید سنسور را بردارید، زیرا در زیر پوست شما قرار داده شده است.

### B.2. هنگام پرواز

برای استفاده از اپلیکیشن در هواپیما، مطمئن شوید دستگاه تلفن همرامتان در حالت پرواز قرار دارد و بلوتوث آن روشن است.

# پیوست CGM خود باشید

C.1. شيوه هاى مراقبت

| آنچ | ، باید انجام بدهید                                                                        | اجزا            |
|-----|-------------------------------------------------------------------------------------------|-----------------|
| •   | آن را تا زمان استفاده در بسته استریل نگه دارید                                            | 16.11           |
| •   | اگر تاریخ مصرف آن تمام شده است، از آن استفاده نکنید                                       | سسور -اپنيخانور |
| •   | آن را تا زمان استفاده در کیت باکس نگه دارید. فرستنده را بررسی کنید و در صورت آسیبدیدگی از |                 |
|     | آن استفاده نكنيد                                                                          |                 |
| •   | مایعی روی آن نریزید یا آن را در آب نیندازید                                               | فرسيده          |
| •   | اگر تاریخ مصرف فرستنده تمام شده است، از آن استفاده نکنید                                  |                 |
| •   | پس از بکارگیری سنسور و قرار دادن آن در محلی از بدنتان، از لوسیون، کرمهای ضدآفتاب،         |                 |
|     | اسپریهای حشر مکش و موارد مشابه روی آن استفاده نکنید                                       | سسور            |

هیچ روشی برای تمیز کردن iCan i3 CGM بکارگرفته شده، توصیه یا آزمایش نشده است. آن را فقط با یک پارچه تمیز و خشک پاک کنید. فرستنده را با سشوار خشک نکنید، چراکه گرما ممکن است به فرستنده آسیب برساند.

# C.2. شرایط نگهداری و شیوه جابهجایی

سنسور را در دمای بین ۲ تا ۳۰ درجه سانتیگراد (۳۶ درجه فارنهایت و ۸۶ درجه فارنهایت) نگهداری کنید. در رطوبت نسبی بین ۱۰ تا ۹۰ درصد از آن نگهداری کنید. احتیاط:

- نگهداری خارج از این محدوده دمایی ممکن است باعث ارائه نتایج نادرست توسط CGM شود.
  - میتوانید سنسور را در یخچال نگهداری کنید، اگر در محدوده دمایی مورد نظر باشد.
- سنسور را در جای خشک و خنک نگهداری کنید. در روز های خیلی گرم یا خیلی سرد، آن را در ماشین پارکشده نگهداری نکنید.

## C.3. بررسى تنظيمات سيستم

هر زمان كه بخواهيد ميتوانيد اپليكيشن خود را براي دريافت اطلاعات مربوط به سيستم CGM خود بررسي كنيد.

در اينجا تنظيمات توصيهشده براى دستكاه تلفن همراه iPhone و Android شما ارائه شده است.

| زمان اكار صفحهمایش و محدودیت های ایلیکیشن میتوانند موقتاً ایلیکیشن ها را غیرفعال کنند.<br>میتوانید:<br>- زمان اكار صفحهمایش و محدودیت های ایلیکیشن را خاموش کنید یا<br>- ایلیکیشن iCan Health را به لیست ایلیکیشن های همیشه مجازتان اضافه کنید                                                                                                    | زمان صفحەنمايش                  | X |
|----------------------------------------------------------------------------------------------------|---------------------------------|---|
| حالت «مزاحم نشوید» همه هشدار ها به جز هشدار اضطراری مربوط به سطح گلوکز پایین را<br>بهصدا میکند.<br>در iOS، میتوانید:<br>• به تنظیمات بروید، روی گزینه «مزاحم نشوید» ضربه بزنید و آن غیرفعال کنید                                                                                                    | حالت «مزاحم<br>نشوید»           | C |
| برای کارکرد اپلیکیشن iCan Healt باید حالت «مزاحم نشوید» را فعال کنید. فعال کردن<br>حالت «مزاحم نشوید» تضمین میکند همیشه هشدار اضطراری مربوط به سطح گلوکز پایین و<br>هشدار های مهم iCan را دریافت کنید، حتی هنگامی که حداکثر محدودیت های مربوط به حالت<br>«مزاحم نشوید» را در تلفن خود اعمال کرده باشید.<br>در اندروید، میتوانید:<br>• دستور العمل های اپلیکیشن را رعایت کنید یا به تنظیمات بروید، گزینه فعال کردن حالت<br>«مزاحم نشوید» یا دسترسی به آن را پیدا کنید، اپلیکیشن iCan Health را انتخاب کنید،<br>در وی گزینه فعال کردن حالت «مزاحم نشوید» ضربه بزنید و آن را فعال کنید. | فعال کردن حالت<br>«مزاحم نشوید» | Ξ |
| فعال بودن حالت «کممصرف» ممکن است مانع اجرای اپلیکیشن iCan Health در پسرزمینه<br>شود.<br>در iOS، میتوانید<br>• به تنظیمات بروید، روی گزینه «باتری» ضربه بزنید و حالت «کممصرف» را غیرفعال<br>کنید.                                                                                                    | حالت «كممصرف»                   |   |
| در اندروید، میتوانید:<br>• به تنظیمات بروید و حالت «صرفهجویی باتری» را غیرفعال کنید یا گزینه «بهترین<br>عملکرد باتری» را در برخی تلفنها انتخاب کنید.                                                                                                    | حالت «صرفهجویی<br>باتری»        | ÷ |
| اپلیکیشن iCan Health شما از بلوتوث برای اتصال به فرستنده شما استفاده میکند. برای<br>دریافت هشدارها و نتایج سنسور باید بلوتوث تلفن خود را روشن نگه دارید.<br>میتوانید:<br>• به تنظیمات بروید، بلوتوث را پیدا و آن را روشن کنید.                                                                                                    | بلوتوث دستگاه                   | * |
| م<br>Apple از شما میخواهد به ایلیکیشن iCan Health خود اجازه استفاده از بلوتوث را بدهید.<br>برای کارکرد اپلیکیشن iCan Health بلید بلوتوث را روشن نگه دارید.                                                                                                    | فعال کردن بلوتوٹ<br>در اپلیکیشن | * |

| با فعال کردن «اعلانها» میتوانید هشداره ار ا در تلفن خود دریافت کنید. اگر اعلانهای<br>ایلیکیشن Can Healti خاموش باشند، هشداری دریافت نخواهید کرد. توصیه میکنیم<br>اعلانهای ایلیکشن iCan Health را روشن کنید. در iOS 15 و بالاتر، حالت «خلاصه<br>اعلانهای زمانیندیشده» را در ایلیکیشن فعال نکنید<br>میتوانید:<br>• به تنظیمات بروید، ایلیکیشن iCan Health را انتخاب کنید، روی گزینه «اعلانها»<br>ضربه بزنید و آن را فعال کنید.                                                                                                    | فعال کردن<br>«اعلانها»                  |                 |
|----------------------------------------------------------------------------------------------------|-----------------------------------------|-----------------|
| حالت «بەروزرسانى اپليكيشن در پىرزمينه» بە اپليكيشن iCan Health اجازه مىدەد در<br>پىرزمىينە ھمچنان اجرا شود. اگر حالت «بەروزرسانى اپليكيشن در پىرزمىينە» غيرفعال باشد،<br>ممكن است هشدار هاى اپليكيشن iCan Health خود را با تأخير دريافت كنيد.<br>مىتوانيد:<br>• بە تنظيمات برويد، اپليكيشن iCan Health را پيدا كنيد و گزينه «بەروزرسانى اپليكيشن<br>در پىرزمينە» را روشن كنيد.                                                                                                    | «بەروزرسانى<br>اپليكيشن در<br>پسرزمينه» | (( <b>T</b> .)) |
| در 15 iOS و بالاتر، حالت «فوكرس» هندارها و اعلانها را در الپلیكیشنهای انتخابی به صدا<br>میكند. اگر حالت «فوكرس» را در اپلیكیشن iCan Health فعال كنید، ممكن است هندارهای<br>اپلیكیشن iCan شما به تأخیر بیفتند.<br>میتوانید:<br>• در iCan احلامهای «فوكوس» استفاده نكنید<br>• در iCan جالیمان بروید، حالتهای «فوكوس» را پیدا كنید، یک حالت «فوكوس» را<br>انتخاب كنید، اپلیكیشن iCan Health را به عنوان یک اپلیكیشن مجاز فعال كنید و این كار<br>• در iCan به تنظیمات بروید، گزینه «سلامت دیجیتال» را پیدا كنید و تأیید كنید<br>اپلیكیشن iAndri در لیست اپلیكیشنهای حواس پر تكن وجود ددارد.                                                                                                    | حالت فوكوس                              | 0               |
| براى استفاده از بلوتوث، مكان بايد روشن باشد. اگر موقعيت مكانى خاموش باشد، هشدار ها يا<br>نتايج سنسور را دريافت نخواهيد كرد.<br>مكان هر تنظيم ممكن است براساس نسخه Og شما متفاوت باشد. لطفاً براى كسب اطلاعات<br>دقيق به دستور العملهاى دستگاه تلفن همراه خود مراجمه كنيد.<br>اندرويد ۱۰ و بالاتر : به تنظيمات برويد، ايليكيشن Can Health را پيدا كنيد، روى گزينه<br>«فعال كردن موقعيت مكانى» ضربه بزنيد و گزينه «هميشه فعال» را انتخاب كنيد.<br>اندرويد ۹ و پاييزتر : به تنظيمات برويد، ايليكيشن Can Health را پيدا كنيد، روى گزينه<br>اندرويد ۹ رو پاييزتر : به تنظيمات برويد، ايليكيشن Can Health را پيدا كنيد، روى گزينه<br>هوعال كردن موقعيت مكانى» ضربه بزنيد و گزينه «هميشه فعال» را انتخاب كنيد.<br>هوعال كردن موقعيت مكانى» ضربه بزنيد و آن را روشن كنيد. | مكان                                    |                 |
| در اندروید ۱۰ و بالاتر ، موقتاً اپلیکیشن،ها را غیرفعال کنید. استفاده از گزینه «توقف» در<br>اپلیکیشن iCan Health همه هشدارها و نتایج سنسور را متوقف میکند.<br>میتوانید:<br>روی آیکن «اپلیکیشن CGM» در دسکتاپ یا در منوی کشویی اپلیکیشن ضربه بزنید و روی<br>گزینه «اپلیکیشن بی دلیل» ضربه بزنید.                                                                                                    | ف اپلیکیشن                              | توة             |

| ورود به سیستم، ایجاد یک حساب کاربری جدید، هماهنگ شدن با فرستنده مسئلزم این است<br>که دستگاههای نمایشگر شما آنلاین باشند. در غیر این صورت، نمیتوانید از اپلیکیشن CGM<br>استفاده کنید که این امر ممکن است باعث تأخیر در درمان شود. | مطمئن شوید دستگاههای نمایشگر |
|----------------------------------------------------------------------------------------------------|------------------------------|
| اشتراک گذاری دادهای گلوکز خود با دیگران نیز مستلزم این است که دستگادهای نمایشگر شما<br>انلاین باشند. در غیر این صورت، نمیتوانید دادههای گلوکز خود را اشتراک گذاری کنید که این<br>امر ممکن است سبب بروز مشکل شود.                 | شما آنلاین هستند             |

**توجه**: هنگام راهاندازی اپلیکیشن باید دسترسی ایمن به اینترنت داشته باشد. تغییرات مربوط به IT-NETWORK (شامل پیکربندی شبکه، ارتباط یا قطع ارتباط با سایر برنامهها، بهروزرسانی یا ارتقای اپلیکیشن iCan Health) میتوانند باعث بروز خطرات جدیدی شوند که نیاز به بررسی بیشتری دارند.

# C.4. دفع سیستم

مکانهای مختلف جهت دفع وسایل الکترونیکی (فرستنده) و قطعاتی که با خون یا سایر مایعات بدنی (سنسور) در تماس هستند، مقررات متفاوتی دارند.

از مقررات مربوط به مدیریت زباله ها در محل زندگی خود پیروی کنید.

## پيوست D: اطلاعات فني

### D.1. ویژگیهای عملکرد دستگاه

خلاصه

Sinocare عملکرد iCan i3 CGM را در یک مطالعه بالینی با حضور ۶۰ شرکتکننده بزرگسال (۱۸ سال و بالاتر) ارزیابی کرد. همه شرکتکنندگان دیابت نوع ۱ یا ۲ داشتند. شرکتکنندگان دستگاهها را تا ۱۵ روز بر روی شکم یا بازوی فوقانی خود همراه داشتند. هر شرکتکننده حداقل در یکی از جلسات بالینی در ابتدا (روز ۲)، وسط (روز ۷-۹)، یا پایان (روز ۱۵) دوره ۱۵ روزه استفاده از دستگاه شرکت کرد و گلوکز خون وریدی آنها هر ۱۵ دقیقه با روش مرجع آزمایشگاهی، با استفاده از دستگاه آنالایزر بیوشیمی 2000 متعلق به شرکت Vellow Springs Instrument (YSI)

دستگاه iCan i3 CGM بر ای ارزیابی دقت در شرکتکنندگان ۱۸ سال و بالاتر با روش مرجع آزمایشگاهی مقایسه شد.

#### دقت

دقت دستگاه iCan i3 CGM در جدول زیر نشان داده شده است.

میانگین اختلاف نسبی مطلق (MARD) معیاری است که نشان میدهد بهطور متوسط فاصله خوانش سنسور گلوکز از خوانش گلوکز خون چقدر است. میانگین اختلاف نسبی مطلق iCan I از گلوکز خون شما باشد. برای مثال، اگر گلوکز خون شما ۲۷۰ میلیگرم در دسیلیتر (۱۵.۰ میلیمول در لیتر) بود، سنسور ممکن است بهطور متوسط ۲۴ میلیگرم در دسیلیتر (۱.۴ میلیمول در لیتر) کمتر یا بالاتر را نشان دهد.

| کات                                                                                                    | نتيجه | معیار های عملکرد* |
|----------------------------------------------------------------------------------------------------|-------|-------------------|
| یانگین اختلاف نسبی مطلق در مقابل طیف وسیعی از سطوح<br>للوکز، ۳۴-۴۵۰ میلیگرم در دسیلیتر (۲۰.۰-۲۵ میلیمول<br>ر لیتر). | A_V1% | دقت کلی           |

| نكات                                                                                                    | نتيجه | معيار هاي عملكرد* |
|----------------------------------------------------------------------------------------------------|-------|-------------------|
| % از خوانش ها در شبکه خطای اجماع منطقه A (% شبکه<br>خطای اجماع منطقه B+A)<br>خوانش های گلوکز در مناطق A و B از نظر بالینی قابل قبول در<br>نظر گرفته میشوند، در حالیکه نتایج خارج از مناطق A و B<br>ممکن است پیامد بالینی منفی داشته باشند. | ۱۰۰%  | دقت بالینی        |

\*مرجع، مقدار گلوکز پلاسمای وریدی است که بر روی دستگاه آنالایزر گلوکز متعلق به شرکت YSI (دستگاه آزمایشگاهی متعلق به شرکت Yellow Springs) اندازهگیری میشود. **مزایای بالینی بالقوه** 

برخی از مزایای بالقوه استفاده از سیستم iCan i3 CGM شما به شرح زیر می باشند

- بهبود مدیریت کنترل گلیسمیک
- بهبود مدیریت مقدار HbA1c/A1c (که نشاندهنده بهبود کنترل گلیسمیک است)
  - کاهش رویدادهای هیپوگلیسمی شدید در نتیجه عدم آگاهی از هیپوگلیسمی
    - کاهش رویدادها و طول مدت هایپر گلیسمی
      - پتانسیل افزایش خودمدیریتی
- افزایش آگاهی بیمار در مورد غذاها، وعدههای غذایی، فعالیتهای بدنی، استرس، انتخاب داروهای دیابت
- افزایش تصمیمگیریهای پیشکنشگرانه و پسکنشگرانه توسط بیماران در نتیجه دسترسی آسان و بهموقع به دادههای بیشتر، از جمله دادههای پس از صرف غذا و طی شب.
  - افزایش توانایی و سرعت در خودارزیابی صحت تغییرات مدیریتی که میتوانند احساس توانمندی و خودکار آمدی را افزایش دهند
    - افزایش انواع معیار های گلیسمیک موجود (% زمان در محدوده و غیره)

- پتانسیل بھبود کیفیت زندگی ■ کاہش آزمایش نوک انگشتی، افزایش سھولت پایش گلوکز ■ کاہش حفظ سو ابق بہصور ت دستے
  - افزایش توانایی جهت تشخیص و درمان هییوگلیسمی؛
- افزایش اطمینان برای کسانی که از هیپوگلیسمی هنگام خواب، ورزش، رانندگی و غیره میترسند
  - کاهش محدودیتهای آزمایشهای گلوکز خون نوک انگشتی:
- CGM بر برخی محدودیت های پایش گلوکز خون نوک انگشتی از جمله: اذیت شدن؛ آزار بدنی «سوزن زدن» برای چند بار در روز؛ انداز مگیری گلوکز «در زمان معین» به صورت منفرد و محدود؛ داده های از دست فته (بین و عده های غذایی، طی شب، همر اه با ورزش یا با هیپو/هایپر گلیسمی بدون علامت) غلبه میکند.
- CGM خوانشهای گلوکز خون را بهصورت لحظهای طی روز ارائه میکند، استفاده هرروزه از دستگاه میتواند اطلاعات گلوکز را بهصورت لحظهای و پویا ارائه دهد، کنترل گلیسمیک شدیدتری اعمال کند و منجر به پاسخ سریع و پیشکنشگرانه شود، بنابراین حداکثر استفاده بالینی را به کاربر ارائه میدهد.

## D.2. مشخصات محصول

|                                                                                                    | سئسور                          |
|----------------------------------------------------------------------------------------------------|--------------------------------|
| سنسور الكتروشيميايي أمپرومتريک                                                                                                    | روش سنجش گلوکز سنسور           |
| ۳۴.۰ میلیگرم در دسیلیتر - ۴۵۰.۰ میلیگرم در دسیلیتر (۲۰۰-۲۵.۰ میلیمول در لیتر)                                                                                                    | محدوده نتيجه گلوكز سنسور       |
| تا ۱۵ روز                                                                                                    | عمر سنسور                      |
| تا ۱۸ ماه                                                                                                    | عمر فروشگاهی محصول             |
| ۲ درجه سانتیگراد تا ۳۰ درجه سانتیگراد (۳۶ درجه فارنهایت تا ۸۶ درجه فارنهایت)                                                                                                    | دمای شرایط نگهداری و جابهجایی  |
| ۱۰% - ۱۰% رطوبت نسبی                                                                                                    | رطوبت شرایط نگهداری و جابهجایی |
| ۱۰ درجه سانتیگراد تا ۴۲ درجه سانتیگراد (۵۰ درجه فارنهایت تا ۱۰۸ درجه فارنهایت)                                                                                                    | دمای عملیاتی                   |
| ۱۰% - ۱۰% رطوبت نسبی                                                                                                    | رطوبت عملياتي                  |
| قسمت کاربردی در تماس دائم با بدن بیمار (نوع BF)                                                                                                    | قسمت کاربردی                   |
|                                                                                                    | فرستنده                        |
| ۱ باتری دکمهای غیرقابل سرویس و غیرقابل شارژ داخل فرستنده، D.۵ ولت DC                                                                                                    | نوع باترى فرستنده              |
| قسمت کاربردی در تماس دائم با بدن بیمار (نوع BF)                                                                                                    | قسمت کاربردی                   |
| عمليات مداوم                                                                                                    | حالت عمليات                    |
| ۲.۴۰۲ گیگاهرتز – ۲.۴۸۰ کیگاهرتز                                                                                                    | فركانس فرستنده                 |
| ۱.۰۶ مگاهرتز                                                                                                    | یهنای باند                     |
| ۴.۹۹ دسیبل میلی ات                                                                                                    | حداکثر توان خروجی              |
| كليدز ني جابجايي-فركانس گاوسي                                                                                                    | مدولاسيون                      |
| ۴ متر (۲۰ فوت) بدون مانع                                                                                                    | محدوده ارتباط داده             |
| ۲ درجه سانتیگراد تا ۳۰ درجه سانتیگراد (۳۶ درجه فارنهایت تا ۸۶ درجه فارنهایت)                                                                                                    | دمای شرایط نگهداری و جابهجایی  |
| ۱۰% - ۱۰% رطوبت نسبی                                                                                                    | رطوبت شرایط نگهداری و جابهجایی |
| ۱۰ درجه سانتیگراد تا ۲۲ درجه سانتیگراد (۵۰ درجه فارنهایت تا ۱۰۸ درجه فارنهایت)<br>احتیاط: هنگامی که با فرستنده در دمای هوای بیش از ۴۱ درجه سانتیگراد (۱۰۴ درجه<br>فارنهایت) کار میکنید، دمای فرستنده ممکن است از ۴۲.۷ درجه سانتیگراد (۱۰۹ درجه<br>فارنهایت) تجاوز کند | دمای عملیاتی                   |
| ۱۰% - ۱۰% رطوبت نسبی                                                                                                    | رطوبت عملياتي                  |
| ۷۰۰ ھکتوپاسگال - ۱۰۶۰ ھکتوپاسگال                                                                                                    | فشار اتمسفر                    |
| تا ۱۸ ماد                                                                                                    | عمر فروشگاهی محصول             |
| V01                                                                                                    | نسخه انتشار                    |

حداقل الزامات محيط عملياتي ابليكيشن iCan Health CGM:

| يلتفرم        | اندروید نسخه 8.1 و بالاتر، iOS نسخه 14.1 و بالاتر                                |
|---------------|----------------------------------------------------------------------------------|
| نسخه بلوتوت   | بلوتوٹ 5.0                                                                       |
| حافظه         | ۱ گیگ و بالاتر                                                                   |
| CPU           | فرکانس اصلی ۱.۴ گیگاهرتز و بالاتر                                                |
| صفحهنمایش     | کمتر از ۱۲ سانتیمتر (۴.۷ اینچ) نیست                                              |
| وضوح          | کمتر از ۱۲۸۰*۲۸۰ نیست                                                            |
| ظرفیت نگهداری | کمتر از 500M نیست                                                                |
| شبېكە         | WLAN (شبکه محلی بیسیم) یا شبکه سلولی (4 گیگ و بالاتر)، و همچنین<br>عملکرد بلوتوث |

**توجه:** هنگام راهاندازی اپلیکیشن باید دسترسی ایمن به اینترنت داشته باشد. اتصال به -T NETWORKS از جمله سایر تجهیزات میتواند منجر به بروز خطرات ناشناخته قبلی، مانند دسترسی غیرمجاز، بدافزار و ویروسها، نقض دادهها و غیره شود. اگر هنگام استفاده از اپلیکیشن iCan Health از طریق اتصال به شبکهها، متوجه چنین خطراتی شدید، لطفاً به محض یافتن آنها، اپلیکیشن را متوقف کنید و با ایمیل مراقبت از مشتری:

iCan i3 برای دریافت کمکهای مربوط به سیستم <u>iCan i3</u> برای دریافت کمکهای مربوط به سیستم iCan i3 CGM خود تماس بگیرید.

### D.3. خلاصه كيفيت سرويس

کیفیت سرویس برای برقراری ارتباط بیسیم سیستم iCan i3 CGM با استفاده از بلوتوت کممصرف در محدوده مؤثر ۶ متری، بدون مانع، بین فرستنده iCan و دستگاه نمایشگر هماهنگ در فواصل زمانی منظم ۳ دقیقه تضمین میشود. اگر ارتباط بین فرستنده و دستگاه نمایشگر قطع شود، پس از اتصال مجدد، هر بسته ازدسترفته (تا ۳۶۰ ساعت) از فرستنده به دستگاه نمایشگر منتقل میشود. سیستم iCan i3 CGM فقط بدین منظور طراحی شده است که ارتباطات فرکانس رادیویی (RF) را از دستگاههای نمایشگر شناساییشده و هماهنگ بپذیرد.

راهنمای کاربر پایش مداوم گلوکز CGM
#### D.4. اقدامات امنيتى

سیستم iCan i3 CGM برای انتقال دادهها بین فرستنده و دستگاههای نمایشگر معینشده مطابق با پروتکلهای استاندارد صنعتی مربوط به بلوتوث کممصرف طراحی شده است. این سیستم ارتباطات فرکانس رادیویی (RF) را با استفاده از هیچ پروتکل دیگری، از جمله پروتکلهای ارتباطی کلاسیک بلوتوث نمیپذیرد.

علاوهبر امنيت ارائهشده جهت برقراري ارتباط از طريق بلوتوث كممصرف، ارتباط بين فرستنده iCan و ایلیکیشن های تلفن همر اه با میز آن اضافی کاهش امنیتی و ایمنی و با استفاده از فرمت دادههای رمزگذاریشده و اختصاصی پشتیبانی میشود. این فرمت دربردارنده روشهای مختلفی بر ای تأیید صحت دادهها و شناسایی موارد بالقوه دستکاری دادهها میباشد. اگرچه فرمت دادهها اختصاصی است، پروتکلهای رمزگذاری استاندارد صنعتی (برای مثال، ریوست-شمیر-ادلمن و استاندارد رمزنگاری پیشرفته) در بخشهای مختلف این فرمت داده اختصاصی استفاده میشوند. ایلیکیشن تلفن همراه iCan در صورتیکه غیرفعال نباشد، بهطور منظم با سرورهای محلی ارتباط برقرار میکند. ارتباط بین ایلیکیشن CGM و سرورهای محلی توسط تعدادی مکانیسم پشتیبانی می شود که برای حفاظت از داده ها در برابر فساد طراحی شدهاند. این شامل احراز هویت و تصدیق استاندارد صنعتی مبتنی بر توکن JWT است. تمام این ارتباطات منحصر اً در مسیر دادهای ر مزگذاری شده با استفاده از فرمت استاندار د صنعتی لایه سوکتهای امن (SSL) صورت میگیر د. ما حریم خصوصی شما را جدی میگیریم و مجموعه کاملی از مقررات عمومی حفاظت از داده اتحادیه اروپا (GDPR) را در اختیار همه کاربران خود در سطح جهان قرار میدهیم. حذف محدو دیتها و اقدامات امنیتی تعیینشده توسط تو لیدکننده در دستگاه هو شمند. حذف، خطر امنیتی ایجاد میکند و دادههای شما ممکن است آسیببذیر شوند. احتباط:

اپلیکیشن iCan Health CGM را روی دستگاه هوشمند جیلبریک (Apple) یا روتشده (Android) نصب نکنید. چراکه درست کار نخواهد کرد.

### D.5. دستور العمل و اظهار نامه توليدكننده - انتشارات الكترومغناطيسى

| تست ايمنى            | سطح انطباق فرستنده                                                                         |
|----------------------|--------------------------------------------------------------------------------------------|
| دستور العمل تجهیز ات | مطابق با الزام اساسی ماده 3.1 (a) حفاظت از سلامت، 3.1 (b) میزان کافی انطباق الکترومغناطیسی |
| ر ادیویی (RED)       | و 3.2 استفاده مؤثر از طیف دستورالعمل تجهیزات رادیویی (RED) بهشماره U/2014/53               |
| بهشماره 2014/53/     | متن کامل اظهارنامه انطباق اتحادیه اروپا در /https://uk.icancgm.com/wp-content موجود است.   |
| EU                   | uploads/2024/03/RED-Declaration-of-Conformity.pdf                                          |

### D.6. دستور العمل و اظهار نامه توليدكننده - مصونيت الكترومغناطيسى

فرستنده برای استفاده در محیط الکترومغناطیسی مشخصشده در جدول بعدی در نظر گرفته شده است. مشتری یا کاربر فرستنده باید اطمینان حاصل کند در چنین محیطی از آن استفاده میشود.

| تست ايمنى                                            | سطح انطباق فرستنده                                               |
|------------------------------------------------------|------------------------------------------------------------------|
| تست ايمنى تغليه الكترواستاتيك ESD) IEC/EN 61000-4-2) | ± ۸ کیلولوت برای تخلیه تماسی<br>± ۱۵ کیلوولت برای تخلیه هوایی    |
| میدان مغناطیسی (۵۰ هرنز و ۴۰ هرنز) IEC 61000- 4-8    | ۳۰ آمپر بر متر                                                   |
| اختلال میدان های تابشی IEC 61000-4-3                 | ۱۰ ولت بر متر در ۸۰ مگاهرنز تا ۲۷۰۰ مگاهرنز<br>(مدولاسیون دامنه) |

تداخل الکترومغناطیسی همچنان میتواند در محیط مراقبتهای بهداشتی خانه رخ دهد، زیرا کنترل بر محیط EMC نمیتواند تضمین شود. یک رویداد تداخلی را میتوان با شکاف در نتایج CGM یا عدم دقت فاحش تشخیص داد. به کاربر توصیه میشود با یکی از اقدامات زیر سعی در کاهش این اثرات داشته باشد:

اگر علائم شما با نتایج CGM شما مطابقت ندارند، هنگام تصمیمگیری درمانی از دستگاه انداز مگیری گلوکز خون خود استفاده کنید. اگر نتایج CGM شما بهطور مداوم با علائم یا مقادیر انداز مگیری گلوکز خون مطابقت ندارد، با متخصص مر اقبتهای بهداشتی خود در مورد نحوه استفاده از iCan i3 CGM برای کمک به مدیریت دیابت صحبت کنید. متخصص مر اقبتهای بهداشتی میتواند به شما در تصمیمگیری در مورد نحوه استفاده بهینه از این دستگاه کمک کند.

## D.7. بیانیه های ایمنی iCan ACCESS و اپلیکیشن iCan REACH

iCan ACCESS به شما امکان میدهد اطلاعات سنسور خود را از اپلیکیشنتان به دستگاههای هوشمند شرکای مراقبتی خود (اپلیکیشن iCan REACH) ارسال کنید. اطلاعات اپلیکیشن iCan REACH REACH همیشه قدیمیتر از اپلیکیشن شما است. اطلاعات موجود در اپلیکیشن iCan REACH برای تصمیمگیری درمانی یا بررسی استفاده نمیشود.

پیوست E: نمادهای برچسب

| شرح                                                                                                    | نماد       |
|----------------------------------------------------------------------------------------------------|------------|
| توليدكننده                                                                                                    |            |
| تاريخ توليد                                                                                                    |            |
| تاريخ مصرف                                                                                                    |            |
| شمار ہ سریال                                                                                                    | SN         |
| شمار ہ بچ                                                                                                    | LOT        |
| IP28: محافظتشده در برابر لمس انگشتان و اجسام بزرگتر از ۱۲.۵ میلیمتر. محافظتشده در<br>برابر غوطهور شدن طولانیمدت در آب تا فشار معین. | IP28       |
| قسمت کاربردی در تماس دائم با بدن بیمار (نوع BF)                                                                                     | Ŕ          |
| استریلشده با استفاده از کاپش                                                                                                    | STERILE R  |
| سیستم مانع استریل تکی                                                                                                    | $\bigcirc$ |

| محدودیت دما                                                                                                    |              |
|----------------------------------------------------------------------------------------------------|--------------|
| محدوديت رطوبت                                                                                                    | <u>%</u>     |
| ناایمن در برابر پرتوهای مغناطیسی                                                                                                    |              |
| یک بار مصرف                                                                                                    | (            |
| اگر بسته آسیب دیده، از آن استفاده نکنید                                                                                                    |              |
| این محصول نباید همراه با زبالههای شهری دفع شود. دفع جداگانه زبالههای مربوط به تجهیزات<br>الکتریکی و الکترونیکی طبق دستور العمل EC/2012/19 در اتحادیه اروپا ضروری است. برای<br>دریافت جزئیات بیشتر با تولیدکننده تماس بگیرید. | X            |
| احتياط                                                                                                    |              |
| بر ای دریافت دستور العمل های الکتر ونیکی استفاده مر اجعه کنید                                                                                                    | iCan-cgm.com |

راهنمای کاربر پایش مداوم گلوکز CGM

پیوست F: هشدار ها، لرزشها و صداها

| دور از نور خورشید نگهداری شود                                                                           |     |
|----------------------------------------------------------------------------------------------------|-----|
| در جای خشک نگهداری شود                                                                                  | Ť   |
| بلوتوث                                                                                                  | *   |
| دستگاه پز شکی                                                                                           | MD  |
| حاملی ر ا نشان میدهد که حاوی اطلاعات شنابیه اختصاصی دستگاه است                                          | UDI |
| محصولي كه خطرات غیرقابل قبولي براي بيمار، كادر پزشكي يا ساير افراد در محيط پرتو مغناطيسي<br>ايجاد ميكند | MR  |
| دستور العمل هاي استفاده ر ا ر عايت كنيد                                                                 |     |
| ساز مانی ر ا نشان میدهد که دستگاه پز شکی ر ا به مکانی وارد میکند                                        |     |

راهنمای کاربر پایش مداوم گلوکز CGM

# پیوست F: هشدارها، لرزشها و صداها

# F.1 هشدار های گلوکز

| صفحهنمایش                                                                                                    | شىرح                                                                                                    |
|----------------------------------------------------------------------------------------------------|----------------------------------------------------------------------------------------------------|
| مندار اضطراری مربوط به سطح<br>گلوکز پلین<br>میلی کرم در سیایتر است که کمتر از<br>سطح اضطراری گلوکز پلین تعیین شد د<br>مطی گرم در سمایتر است یگلوکز خون<br>شما در محدوده خطر بوده است. لطفا برای<br>کنترل گلوکز خون خود فور ا اقدام کنید.<br>تلیه کنید<br>بعدا به من باداوری کنید | هنگامی که نتیجه زیر سطح گلرکز پایین پیشفرض است، اطلاع دهد (پیشفرض<br>۵۵ میلیگرم در دسیلیتر است)                 |
| مثدار افزایش سریع گلوکز<br>سطح گلوکز خون شما در حالحاضر 216<br>میلیگرم در دسیاینز است که از سطح<br>بالای تعیین شده 200 میلیگر مر د سیاینز<br>اسطح گلوکز مان به سرعت<br>گلوکز خون خود اقدام کنید.<br>تارید کنید<br>بدأ به من باداوری کنید                                         | هندار افزایش سر عت.<br>هنگامی که نتیجه گلوکز بالاتر از سطح هندار بالا است و بهسر عت بالا می رود،<br>اطلاع دهید. |

| مثدار کاهش سریع گلوکز<br>معلی گرم در دسیایتر است که از سطح پایین<br>تعییراشده 70 میلی گرم در دسیایتر کمتر<br>است. سطح گلوکز شاب سرعت در دل<br>کاهش است. لطفاً برای کنترل گلوکز خون<br>خود اقدام کنید.<br>علیه عبی<br>بیا به من بنابردی کنید | هشدار کاهش سر عت.<br>هنگامی که نتیجه گلوکز زیر سطح هشدار پایین است و بهسر عت کاهش مییابد،<br>اطلاع دهید. |
|----------------------------------------------------------------------------------------------------|----------------------------------------------------------------------------------------------------|
| هشدان مربوط به سطح گلوکز بالا <                                                                                                    | هنگامی که نتیجه گلوکز بالاتر از سطح هشدار بالا است، اطلاع دهید                                           |
| 🗙 🜒 هشدار مربوط به سطح گلوکز پایین 🗧                                                                                                    | هنگامی که نتیجه گلوکز زیر سطح هشدار پایین است، اطلاع دهید.                                               |
| ۲ مدیر خارج از محوده ۲<br>۲۰۰۰ میر 2021/02/22 میر ۲۰۰۰<br>۲۰۰۰ میلیگرم در دسیلیتر<br>۲۰۰۰ میلیگرم در دسیلیتر                                                                                                    | هنگامی که نتیجه گلوکز بالاتر از محدوده نتیجه است، اطلاع دهید (پیش فرض ۴۵<br>میلیگرم در دسیلیتر است)      |
| ۲ مندار خارج از محدود  ۲ مندار خارج از محدود  ۲ مندار خارج از محدود  ۲ مندار خارج از محدود  ۲ مندار خارج از محدود                                                                                                    | هنگامی که نتیجه گلوکز پاییزنز از محدوده نتیجه است، اطلاع دهید (پیش فرض ۳۶<br>میلیگرم در دسیلیتر است)     |

راهنمای کاربر پایش مداوم گلوکز CGM

### F.2 هشدارهای سیستم

| صفحهنمايش                                                                                                    | شرح                                                                                                    |
|----------------------------------------------------------------------------------------------------|----------------------------------------------------------------------------------------------------|
| بلوتون فقع شد                                                                                                    | هنگامی که از تباط فرستنده و بلوتوث دستگاه تلفن همراه خاموش است، اطلاع دهید                                                              |
| هماهنگ نشدن<br>. اطفا مطمن شوید که مونتلز دستگاه<br>. درست است.<br>. دستگاه فونمند را در فاصله 6 منری<br>فرستده قرار دهید.<br>بازگشت به اسکن<br>که ک | یس از اتمام اسکن کد QR، ارتباط بین گوشی هوشمند و فرستنده بهطور خودکار<br>برقرار میشود. اگر بهمدت ۳ دقیقه ارتباط برقرار نشد، اطلاع دهید. |
| 🗙 🌒 هشدار باتری ضعیف 🗧                                                                                                    | هشدار باتری ضعیف فرستنده.                                                                                                    |

## F.3 هشدار غیر عادی

| صفحهنمایش                                                                                                    | شرح                                                                                                    |
|----------------------------------------------------------------------------------------------------|----------------------------------------------------------------------------------------------------|
| يون خوانش مشمور<br>تا زماني که مشمور خود را نيوين کنيد<br>مندار مدا علان ما يا خونش هاي گرکز سشور<br>را دريافت نفراهد کرد. الملنا آين سشور را<br>برداريد و با يک مشمور جيد جايگزين کنيد.<br>با خدمات مشتر ي تماني بگيريد<br>دستور المعل هاي بر داشتن سنسور<br>بستن | هنگامی که بر ای منتی هیچ خوانش سنسور یا گلوکزی وجود نداشت، اطلاع دهید.<br>آن را با یک دستگاه جدید جایگزین کنید. یا از دستگاه انداز مگیری گلوکر خون خود<br>طی دوره انتقال استفاده کنید. در صورت نیاز، لطفاً با متخصص مراقبتهای بهداشتی<br>خود تماس بگیرید |
| <b>پادآوری اختلابات دستگاه</b><br>دستگاه شما غیر عادی و غیرقابل استاده است.<br>لطفا آن را با دستگاه چیدی را چایگزین کنید.<br>در صورت نزوم، لطفاً با خدمات مشتریان<br>تمان بگورید.<br>تایید کنید                                                                    | هنگامی که سنسور برای مدتی سیگنال الکتریکی تولید نمیکند، اطلاع دهید.<br>آن را با یک دستگاه جدید جایگزین کنید. یا از دستگاه انداز مگیری گلوکر خون خود<br>طی دوره انتقال استفاده کنید. در صورت نیاز، لطفاً با متخصص مراقبتهای بهداشتی<br>خود تماس بگیرید    |
| بادآوری غیرعادی مشمور . A.<br>بندسور دستگاه شما با مشکل مواجه شده است. لطقا<br>بررسی کنید این استور با موقیت در محل قرار داده<br>شده است با برای دریقت کمک در این خصوص با<br>خمت کن مندری مناب بگیرید.<br>با خدمات مشکری تمان بگیرید                               | هنگامی که سنسور نمیتواند برای مدتی طی دوره گرم شدن سنسور سیگنال<br>الکتریکی تولید کند، اطلاع دهید.                                                                                                    |

| بادآوری غیرعادی سنسور-B<br>سنسور شما با خطا مراجه شده است. لطفاً بررسی<br>کیو آیا سنسور داشته باشد.<br>تعریض این سنسور داشته باشد.<br>با خدمات مشتری تمایی بگیرید<br>بستن                                                                                                    | هنگامی که سنسور برای مدتی پس از دوره گرم شدن سنسور سیگنال الکتریکی<br>غیرطبیعی تولید میکند، اطلاع دهید. |
|----------------------------------------------------------------------------------------------------|----------------------------------------------------------------------------------------------------|
| بداوری غیرعادی سنسور-C<br>مشور دینگاه شما با مقدار غیر عادی پایش مراجه<br>شده است. انطقا با از مایش خون نوک الکفتی آن را<br>دوجود داشت اطقا این سنسور را با یک سنسور جذیر<br>با کندمات مشتری تمامن بگیرید<br>با کندمات مشتری تمامن بگیرید<br>دستور العمل های بر داشتن سنسور<br>بستن | هنگامی که سنسور مقدار کم غیر عادی تولید میکند، اطلاع دهید.                                              |
| بلدآوری غیر عادی مشمور و و بلای با می می می می می می می می می می می می می                                                                                                    | هنگامی که سنسور مقدار زیاد غیر عادی تولید میکند، اطلاع دهید.                                            |

| هشدار ناهنجاری مربوط به راءاندازی سنسور | <b>راداندازی سنسور ناموفق بود</b><br>منصور را برندارید. سمی کنید درباره که QR<br>در اسکن کنید یا غماره سریال را بحسورت<br>دستی رارد کنید.<br>تأیید کنید |
|-----------------------------------------|----------------------------------------------------------------------------------------------------|
| هشدار دمای عملیاتی پایین                | <b>شدار دما</b><br>دماي علياتي نسٽگاه شما کمر از حد پايين است.<br>اسٽداد کنيد.<br>تاييد کنيد                                                            |
| هشدار دمای عملیاتی بالا                 | <b>شندار دما</b><br>دماي عطياتي دستگاه شما بيشتر از حد بالا است.<br>استفاد کنيد.<br>تاييد کنيد                                                          |

واژدنامه

**دستگاه اندازهگیری گلوکز خون** دستگاهی که بر ای اندازهگیری سطح گلوکز در خون استفاده میشود. **نتیجه گلوکز خون** غلظت گلوکز در لیتر خون (میلیمول در لیتر) اندازهگیری میشود.

پایش مداوم گلوکز (CGM)

یک CGM از یک سنسور کوچک در زیر پوست شما برای اندازهگیری میزان گلوکز در مایع موجود در پوست که مایع بینیافتی نامیده میشود، استفاده میکند. سپس، این نتایج گلوکز به یک اپلیکیشن ارسال میشوند و در آنجا بهصورت سطوح گلوکز و روندهای طولانیمدت گلوکز نمایش داده میشوند.

هاييرگليسمي (گلوکز خون بالا)

سطوح بالای گلوکز در خون که بهعنوان گلوکز خون بالا نیز شناخته میشود. هایپرگلیسمی در صورت عدم درمان میتواند منجر به عوارض جدی شود. برای تعیین سطح بالای گلوکز خود با متخصص مراقبتهای بهداشتی خود صحبت کنید.

#### هيپوگليسمي (گلوکز خون پايين)

سطوح پایین گلوکز در خون که بهعنوان گلوکز خون پایین نیز شناخته میشود. هیپوگلیسمی در صورت عدم درمان میتواند منجر به عوارض جدی شود. برای تعیین سطح پایین گلوکز خود با متخصص مراقبتهای بهداشتی خود صحبت کنید.

#### مايع بينبافتى

مایعی که تمام سلولهای بدن را احاطه کرده است.

#### انسولين

هورمونی که توسط پانکر اس تولید میشود و متابولیسم گلوکز و سایر مواد مغذی را تنظیم میکند. تزریق انسولین ممکن است توسط متخصص مراقبتهای بهداشتی برای کمک به افراد مبتلا به دیابت جهت پردازش گلوکز (قند) تجویز شود، درصورتیکه پانکراس آنها آسیب دیده و انسولین تولید نمیکند.

#### محدوديتها

یک توصیه ایمنی که تعیینکننده شرایط خاصی است که در آن iCan i3 CGM نباید استفاده شود، زیرا ممکن است برای شما مضر باشد یا به سیستم آسیب برساند.

**میلیگرم در دسیلیتر** میلیگرم در دسیلیتر؛ یکی از دو واحد اندازهگیری استاندارد برای غلظت گلوکز خون (قند). **میلیمول در لیتر** 

میلیمول در لیتر؛ یکی از دو واحد اندازهگیری استاندارد برای غلظت گلوکز خون (قند).

Changsha Sinocare Inc. 265 Guyuan Road, Hi-Tech Zone, Changsha, 410205, Hunan Province, P.R. China

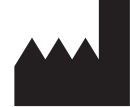

وبسات: iCan-cgm.com

ایمیل: iCansupport@sinocare.com

تاريخ انتشار :01/2025 P/N: 36301924-A.1

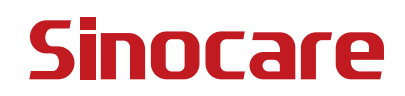